# Monitor Dell E2225HS/E2425HS

Instrukcja obsługi

Model: E2225HS/E2425HS Model podlegający regulacji: E2225HSf/ E2425HSf Sierpień 2024 Rew. A00

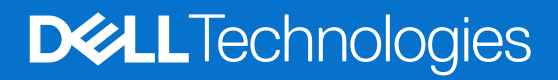

# Uwagi, przestrogi i ostrzeżenia

- (i) UWAGA: UWAGA oznacza ważną informację, pomocną w lepszym używaniu produktu.
- △ PRZESTROGA: PRZESTROGA wskazuje na potencjalne uszkodzenie sprzętu lub utratę danych i informuje, jak uniknąć problemu.
- ▲ OSTRZEŻENIE: OSTRZEŻENIE wskazuje na możliwość uszkodzenia mienia, obrażeń ciała lub śmierci.

© 2024 Dell Inc. lub firmy zależne. Wszelkie prawa zastrzeżone. Dell Technologies, Dell, i inne znaki towarowe to znaki towarowe firmy Dell Inc. lub jej firm zależnych. Inne znaki towarowe mogą być znakami towarowymi odpowiednich właścicieli.

# Zawartość

| Instrukcje bezpieczeństwa                                          | 5  |
|--------------------------------------------------------------------|----|
| Informacje o monitorze                                             | 6  |
| Zawartość opakowania                                               | 6  |
| Cechy produktu                                                     | 7  |
| Zgodność z systemem operacyjnym                                    | 10 |
| ldentyfikacja części i elementów sterujących                       | 10 |
| Widok z przodu                                                     | 10 |
| Widok z tyłu                                                       | 11 |
| Widok z boku                                                       |    |
| Widok z dołu, bez podstawy monitora                                |    |
| Specyfikacje monitora                                              | 13 |
| Dell Display Manager                                               |    |
| Specyfikacje rozdzielczości                                        |    |
| Obsługiwane tryby wideo                                            | 15 |
| Wstępnie ustawione tryby wyświetlania                              | 15 |
| Specyfikacja elektryczna                                           |    |
| Właściwości fizyczne                                               |    |
| Charakterystyka środowiskowa                                       |    |
| Przypisanie pinów                                                  | 19 |
| 15-pinowe złącze D-Sub                                             |    |
| 20-pinowe złącze DP                                                | 20 |
| 19-pinowe złącze HDMI                                              |    |
| Możliwości plug and play                                           |    |
| Jakość monitora LCD i polityka pikseli                             |    |
| Ergonomia                                                          |    |
| Obsługa i przenoszenie wyświetlacza                                |    |
| Wytyczne dotyczące konserwacji                                     |    |
| Czyszczenie monitora                                               | 25 |
| Konfiguracja monitora                                              | 26 |
| Mocowanie podstawy                                                 | 26 |
| Podłączanie monitora.                                              |    |
| Podłączanie kabla VGA                                              | 28 |
| Podłączanie kabla DP                                               | 28 |
| Podłączanie kabla HDMI                                             | 28 |
| Organizacja kabli                                                  |    |
| Zabezpieczenie monitora za pomocą blokady Kensington (opcjonalnie) |    |
| Demontaż podstawy monitora                                         |    |
| Montaż ścienny VESA (opcjonalnie)                                  |    |
| Używanie funkcji pochylenia                                        |    |
| Używanie wysokości                                                 |    |
| Obracanie (Lazy Susan)                                             |    |
| Obsługa monitora                                                   | 36 |
| Podłączanie zasilania monitora                                     |    |
| Korzystanie z elementów sterujących na panelu przednim             |    |
| Korzystanie z funkcji blokady OSD                                  |    |

| Użyj menu Zablokuj, aby zablokować przyciski                             |
|--------------------------------------------------------------------------|
| Użyj przycisku sterowania na panelu przednim, aby zablokować przycisk(i) |
| Aby odblokować przyciski                                                 |
| Elementy sterujące OSD                                                   |
| Korzystanie z menu ekranowego (OSD)                                      |
| Dostęp do menu OSD                                                       |
| Komunikaty ostrzegawcze OSD                                              |
| Ustawienie maksymalnej rozdzielczości                                    |
| Rozwiązywanie problemów                                                  |
| Autotest                                                                 |
| Wbudowana diagnostyka                                                    |
| Typowe problemy                                                          |
| Problemy specyficzne dla produktu                                        |
| nformacje dotyczące przepisów                                            |
| Kontakt z Dell                                                           |

# Instrukcje bezpieczeństwa

W celu ochrony monitora przed możliwym uszkodzeniem i zapewnienia własnego bezpieczeństwa należy stosować się do poniższych instrukcji dotyczących bezpieczeństwa. O ile nie wskazano inaczej, w przypadku każdej procedury opisanej w tym dokumencie przyjmuje się, że użytkownik przeczytał dołączone do monitora instrukcje dotyczące bezpieczeństwa.

- (i) UWAGA: Przed rozpoczęciem korzystania z monitora należy zapoznać się z informacjami dotyczącymi bezpieczeństwa dostarczonymi wraz z monitorem i wydrukowanymi na produkcie. Dokumentację należy zachować na przyszłość i przechowywać w bezpiecznym miejscu.
- ▲ OSTRZEŻENIE: Użycie elementów sterujących, regulacji lub procedur innych niż określone w niniejszej dokumentacji może skutkować narażeniem na porażenie prądem, zagrożenia elektryczne i/lub mechaniczne.
- PRZESTROGA: Długotrwałe słuchanie dźwięku z dużą głośnością przez słuchawki (na monitorze, który to obsługuje) może spowodować uszkodzenie słuchu.
- Umieść monitor na twardej powierzchni i obchodź się z nim ostrożnie. Ekran jest delikatny i może ulec uszkodzeniu w przypadku upuszczenia lub uderzenia ostrym przedmiotem.
- Należy upewnić się, że monitor jest przystosowany do zasilania prądem zmiennym dostępnym w danej lokalizacji.
- Monitor należy przechowywać w temperaturze pokojowej. Zbyt niskie lub zbyt wysokie temperatury mogą mieć niekorzystny wpływ na ciekły kryształ wyświetlacza.
- Podłącz kabel zasilający monitora do gniazdka ściennego, które znajduje się w pobliżu i jest dostępne. Patrz Podłączanie monitora.
- Nie należy umieszczać i używać monitora na mokrej powierzchni lub w pobliżu wody.
- Nie należy narażać monitora na silne wibracje lub uderzenia. Na przykład, nie należy umieszczać monitora w bagażniku samochodu.
- Jeśli monitor nie będzie używany przez dłuższy czas, należy go odłączyć.
- Aby uniknąć porażenia prądem, nie należy zdejmować żadnej pokrywy ani dotykać wnętrza monitora.
- Przeczytaj uważnie niniejsze instrukcje. Zachowaj ten dokument do wykorzystania w przyszłości. Proszę przestrzegać wszystkich ostrzeżeń i instrukcji umieszczonych na produkcie.
- Niektóre monitory można zamontować na ścianie za pomocą uchwytu VESA, który jest sprzedawany oddzielnie. Upewnij się, że używasz prawidłowej specyfikacji VESA, jak wspomniano w sekcji dotyczącej montażu na ścianie w Podręczniku użytkownika.
   Informacje na temat instrukcji bezpieczeństwa można znaleźć w dokumencie Bezpieczeństwo, środowisko i przepisy (SERI), który jest dostarczany wraz z monitorem.

# Informacje o monitorze

### Zawartość opakowania

Poniższa tabela zawiera listę komponentów dostarczanych wraz z monitorem. Jeśli brakuje jakiegokolwiek komponentu, proszę skontaktować się z firmą Dell. Aby uzyskać więcej informacji, patrz Kontakt z Dell.

- (i) UWAGA: Niektóre elementy mogą być opcjonalne i mogą nie być dostarczane z monitorem. Pewne funkcje mogą być niedostępne w niektórych krajach.
- (i) UWAGA: Aby skonfigurować podstawę z dowolnego innego źródła, należy zapoznać się z dokumentacją dołączoną do podstawy.

Tabela 1.Komponenty i opisy monitora.

| Obraz komponentu | Opis komponentu                                                                                       |
|------------------|----------------------------------------------------------------------------------------------------|
| DHL              | Wyświetlacz                                                                                           |
| 1                | Podnośnik podstawy                                                                                    |
|                  | Baza podstawy                                                                                         |
|                  | Pokrywa śrub VESA                                                                                     |
|                  | Kabel zasilający (różni się w zależności od kraju)                                                    |
|                  | Kabel VGA (region Japonia)                                                                            |
|                  | Kabel HDMI                                                                                            |
|                  | Skrócona instrukcja obsługi<br>Informacje dotyczące bezpieczeństwa, ochrony środowiska i<br>przepisów |

## Cechy produktu

Płaski monitor Dell **E2225HS/E2425HS** posiada aktywną matrycę, cienkowarstwowy tranzystor (TFT) oraz ciekłokrystaliczny wyświetlacz (LCD) z podświetleniem LED. Funkcje monitora obejmują:

- **E2225HS:** Obszar wyświetlania 544,85 mm (21,45 cala) (mierzony po przekątnej). Rozdzielczość 1920 x 1080 z pełnoekranową obsługą niższych rozdzielczości.
- E2425HS: Obszar wyświetlania 604,70 mm (23,81 cala) (mierzony po przekątnej). Rozdzielczość 1920 x 1080 z pełnoekranową obsługą niższych rozdzielczości.
- Szeroki kąt widzenia wynoszący 178 stopni w pionie i poziomie.
- Współczynnik kontrastu (3000:1).
- Cyfrowa łączność z DisplayPort/HDMI.
- Obsługa FHD przy 75 Hz.
- Możliwość regulacji wysokości.
- Dwa wbudowane głośniki.
- Możliwość pracy w trybie Plug and Play, jeśli jest on obsługiwany przez komputer.
- Regulacja menu ekranowego (OSD) ułatwia konfigurację i optymalizację ekranu.
- $\leq 0,3$  W w trybie czuwania.
- Optymalizacja komfortu oczu dzięki ekranowi bez migotania.
- Gniazdo blokady bezpieczeństwa.
- Tylko szkło niezawierające arsenu i panel niezawierający rtęci.
- Bez BFR/PVC (PCB wykonane są z laminatów niezawierających BFR/PVC).
- Spełnia wymagania NFPA 99 dotyczące prądu upływowego.
- Certyfikaty TCO Certified i TCO Certified Edge.
- EPEAT zarejestrowany w stosownych przypadkach, w zależności od kraju. Status rejestracji według kraju można znaleźć na stronie https://www.epeat.net.
- Zgodność z RoHS.
- Certyfikat Energy Star.
- Dell ComfortView Plus to zintegrowana funkcja ekranu o niskiej emisji niebieskiego światła, która poprawia komfort oczu, redukując potencjalnie szkodliwe emisje niebieskiego światła bez uszczerbku dla kolorów. Dzięki technologii ComfortView Plus firma Dell zredukowała ekspozycję na szkodliwe niebieskie światło z 50% do 35%. Monitor posiada certyfikat TÜV Rheinland Eye Comfort 3.0 z oceną 3 gwiazdek. Zawiera kluczowe technologie, które zapewniają również ekran bez migotania, częstotliwość odświeżania do 75 Hz oraz gamę kolorów minimum 95% sRGB. Funkcja Dell ComfortView Plus jest domyślnie włączona w monitorze.
- Ten monitor wykorzystuje panel o niskiej emisji niebieskiego światła. Po przywróceniu ustawień fabrycznych lub domyślnych monitor jest zgodny z certyfikatem TÜV Rheinland dotyczącym niskiego poziomu niebieskiego światła\*.

\*Ten monitor jest zgodny z certyfikatem TÜV Rheinland dotyczącym niskiego poziomu niebieskiego światła w kategorii 3.

#### Współczynnik niebieskiego światła:

Stosunek światła w zakresie 415nm-455nm do 400nm-500nm powinien być mniejszy niż 50%.

Tabela 2.Współczynnik niebieskiego światła.

| Kategoria | Współczynnik<br>niebieskiego światła |
|-----------|--------------------------------------|
| 1         | < 20%                                |
| 2         | 20% < R < 35%                        |
| 3         | 35% < R < 50%                        |

- Zmniejsza poziom niebezpiecznego niebieskiego światła emitowanego przez ekran tak, aby oglądanie było bardziej komfortowe dla oczu bez zniekształcania dokładności kolorów.
- Monitor wykorzystuje technologię bez migotania, która usuwa widoczne dla oczu migotanie, zapewniając komfort oglądania i zapobiegając zmęczeniu oczu.

#### Informacje o TÜV Rheinland Eye Comfort 3.0

Program certyfikacji TÜV Rheinland Eye Comfort 3.0 przedstawia przyjazny dla konsumenta system oceny wyświetlaczy, promujący dobre samopoczucie oczu, od bezpieczeństwa po dbałość o wzrok. W porównaniu do istniejących certyfikatów, 5-gwiazdkowy program oceny dodaje rygorystyczne wymagania testowe dotyczące ogólnych atrybutów dbałości o wzrok, takich jak niski poziom niebieskiego światła, brak migotania, częstotliwość odświeżania, gama kolorów, dokładność kolorów i wydajność czujnika światła otoczenia. Określa wskaźniki wymagań i ocenia wydajność produktu na pięciu poziomach, a zaawansowany proces oceny technicznej zapewnia konsumentom i kupującym wskaźniki, które są łatwiejsze do oceny.

Czynniki wpływające na zdrowie oczu pozostają niezmienne, jednak standardy dla różnych ocen gwiazdkowych są różne. Im wyższa ocena gwiazdkowa, tym bardziej rygorystyczne standardy. W poniższej tabeli wymieniono główne wymagania dotyczące komfortu oczu, które mają zastosowanie oprócz podstawowych wymagań (takich jak gęstość pikseli, jednorodność luminancji i kolorów oraz swoboda ruchu).

Więcej informacji na temat **certyfikacji TÜV Eye Comfort** można znaleźć na stronie:

https://www.tuv.com/world/en/eye-comfort.html

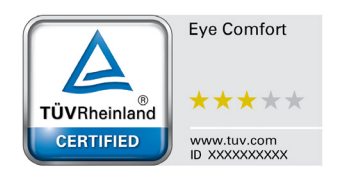

#### Tabela 3.Wymagania Eye Comfort 3.0

| Wymagania Eye Comfort 3.0 i system oceny gwiazdkowej dla monitorów                                                                                                    |                                           |                                                                                                    |                                                                 |                                                                                                    |
|----------------------------------------------------------------------------------------------------|-------------------------------------------|----------------------------------------------------------------------------------------------------|-----------------------------------------------------------------|----------------------------------------------------------------------------------------------------|
| Katanania                                                                                                    | Derroria teatarra                         | System oceny gwiazdkowej                                                                               |                                                                 |                                                                                                    |
| Kategoria                                                                                                    | Pozycja testowa                           | 3-gwiazdki                                                                                             | 4-gwiazdki                                                      | 5-gwiazdek                                                                                                    |
| Ochrona oczu                                                                                                    | Niski poziom<br>niebieskiego światła      | Sprzęt TÜV LBL kategorii<br>III (≤50%) lub rozwiązanie<br>programowe LBL¹                              | Sprzęt TÜV LBL kategorii<br>II (≤35%) lub kategorii I<br>(≤20%) | Sprzęt TÜV LBL kategorii<br>II (≤35%) lub kategorii I<br>(≤20%)                                                                                                    |
|                                                                                                    | Bez migotania                             | Redukcja migotania TÜV lub<br>brak migotania TÜV                                                       | Redukcja migotania TÜV lub<br>brak migotania TÜV                | Bez migotania                                                                                                    |
| Zarządzanie                                                                                                    | Czujnik światła<br>otoczenia<br>wydajność | Brak czuknika                                                                                          | Brak czuknika                                                   | Czujnik światła otoczenia                                                                                                    |
| oświetleniem<br>otoczenia                                                                                                    | Inteligentne sterowanie<br>CCT            | Nie                                                                                                    | Nie                                                             | Tak                                                                                                    |
|                                                                                                    | Inteligentna luminancja<br>sterowanie     | Nie                                                                                                    | Nie                                                             | Tak                                                                                                    |
|                                                                                                    | Częstotliwość<br>odświeżania              | ≥60 Hz                                                                                                 | ≥75 Hz                                                          | ≥120 Hz                                                                                                    |
|                                                                                                    | Jednorodność<br>luminancji                | Jednorodność luminancji ≥ 75%                                                                          |                                                                 |                                                                                                    |
|                                                                                                    | Jednorodność kolorów                      | Jednorodność kolorów Δu'ν' ≤ 0,02                                                                      |                                                                 |                                                                                                    |
| Jakość obrazu                                                                                                    | Swoboda ruchu                             | Zmiany luminancji powinny być mniejsze niż 50%;<br>Przesunięcie kolorów powinno być mniejsze niż 0,01. |                                                                 |                                                                                                    |
|                                                                                                    | Różnica gamma                             | Różnica gamma ≤ ±0,2                                                                                   | Różnica gamma ≤ ±0,2                                            | Różnica gamma ≤ ±0,2                                                                                                    |
|                                                                                                    | Szeroka gama kolorów²                     | NTSC <sup>3</sup> Min.72% (CIE 1931) lub<br>sRGB <sup>4</sup> Min.95% (CIE 1931)                       | sRGB⁴ Min.95% (CIE 1931)                                        | DCI-P3 <sup>5</sup> Min.95% (CIE 1976)<br>& sRGB <sup>4</sup> Min.95% (CIE 1931)<br>or Adobe RGB <sup>6</sup> Min.95%<br>(CIE 1931) & sRGB <sup>4</sup> Min.95%<br>(CIE 1931) |
| Podręcznik<br>użytkownika<br>Eye Comfort                                                                                                    | Podręcznik użytkownika                    | Tak                                                                                                    | Tak                                                             | Tak                                                                                                    |
| <ul> <li><sup>1</sup> Oprogramowanie kontroluje emisję niebieskiego światła, redukując jego nadmiar, co skutkuje bardziej żółtym odcieniem</li> <li><sup>2</sup> Gama kolorów opisuje dostępność kolorów na wyświetlaczu. Dla konkretnych celów opracowano różne standardy.<br/>100% odpowiada pełnej przestrzeni kolorów zdefiniowanej w standardzie.</li> <li><sup>3</sup> NTSC to skrót od National Television Standards Committee, który opracował przestrzeń kolorów dla systemu<br/>telewizyjnego używanego w Stanach Zjednoczonych.</li> <li><sup>4</sup> sRGB to standardowa przestrzeń kolorów czerwonego, zielonego i niebieskiego, która jest używana na monitorach,<br/>drukarkach i w sieci WWW.</li> <li><sup>5</sup> DCI-P3, skrót od Digital Cinema Initiatives - Protocol 3, to przestrzeń kolorów używana w kinie cyfrowym, która<br/>obejmuje szerszy zakres kolorów niż standardowa przestrzeń kolorów RGB.</li> <li><sup>6</sup> Adobe RGB to przestrzeń kolorów stworzona przez Adobe Systems, która obejmuje szerszą gamę kolorów niż<br/>standardowy model kolorów RGB, szczególnie w zakresie cylanów i zieleni.</li> </ul> |                                           |                                                                                                    |                                                                 |                                                                                                    |

# Zgodność z systemem operacyjnym

- Windows 10/Windows 11 i nowsze\*
   \*Zgodność systemu operacyjnego z monitorami marki Dell i Alienware może się różnić w zależności od takich czynników, jak:
- Konkretne daty wydania, kiedy dostępne są wersje systemu operacyjnego, poprawki lub aktualizacje.
- Konkretne daty wydania aktualizacji oprogramowania sprzętowego, aplikacji lub sterowników monitorów marki Dell i Alienware dostępne są w witrynie pomocy technicznej firmy Dell.

### Identyfikacja części i elementów sterujących

#### Widok z przodu

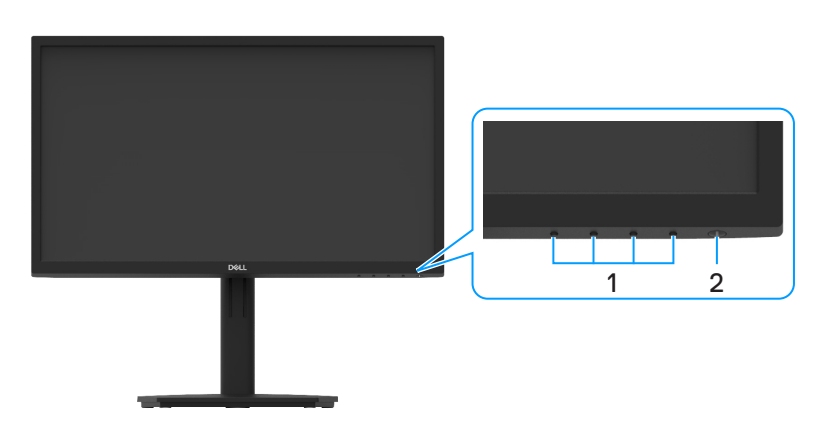

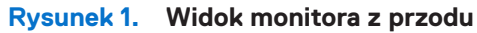

#### Tabela 4. Komponenty i opisy.

| Etykieta | Opis                                                            | Zastosowanie                                                                                                    |
|----------|-----------------------------------------------------------------|----------------------------------------------------------------------------------------------------|
| 1        | Przyciski funkcji                                               | Uzyskiwanie dostępu do menu OSD i zmiana żądanych ustawień. Więcej informacji można znaleźć w części Korzystanie z elementów sterujących na panelu przednim.                          |
| 2        | Przycisk włączania/wyłączania zasilania<br>(ze wskaźnikiem LED) | Włączanie i wyłączanie monitora.<br>Stałe białe światło oznacza, że monitor jest włączony i działa prawidłowo.<br>Migające białe światło oznacza, że monitor jest w trybie gotowości. |

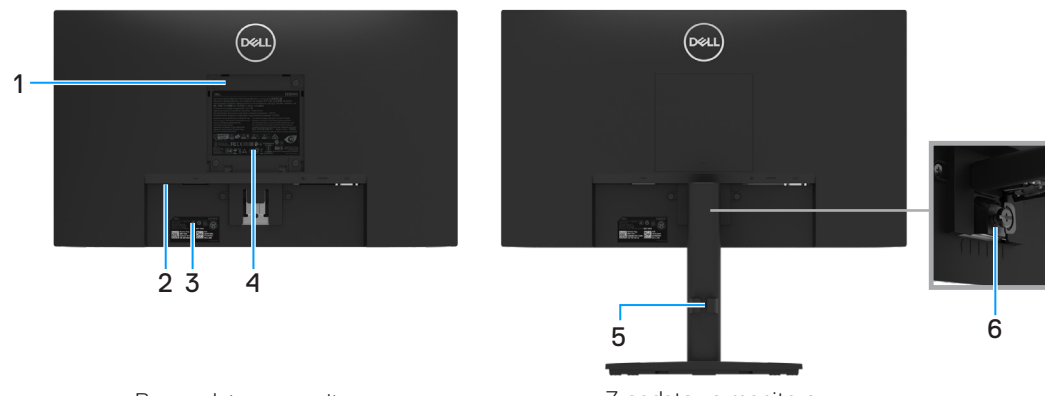

Bez podstawy monitora

Z podstawą monitora

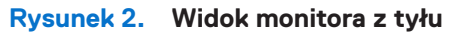

| Etykieta | Opis                                                                       | Użyj                                                                                                    |
|----------|----------------------------------------------------------------------------|----------------------------------------------------------------------------------------------------|
| 1        | Otwory montażowe VESA (100 mm x 100<br>mm - za dołączoną osłoną VESA)      | Monitor należy zamontować na ścianie przy użyciu zestawu do montażu ściennego zgodnego ze standardem VESA (100 mm x 100 mm).                                                                                                    |
| 2        | Gniazdo blokady bezpieczeństwa.<br>(w oparciu o Kensington Security Slot™) | Zabezpiecz monitor za pomocą blokady zabezpieczającej (do nabycia osobno),<br>aby zapobiec przemieszczaniu monitora. Aby uzyskać więcej informacji, patrz<br>Zabezpieczenie monitora za pomocą blokady Kensington (opcjonalnie).                                                |
| 3        | Kod kreskowy, numer seryjny i etykieta<br>serwisowa                        | W przypadku konieczności skontaktowania się z firmą Dell w celu uzyskania<br>pomocy technicznej należy zapoznać się z tą etykietą. Znacznik serwisowy<br>umożliwia technikom serwisowym firmy Dell identyfikację specyfikacji monitora i<br>dostęp do informacji gwarancyjnych. |
| 4        | Etykieta egulacyjna                                                        | Lista zatwierdzeń regulacyjnych.                                                                                                    |
| 5        | Klips do organizowania kabli                                               | Do organizacji kabli.                                                                                                    |
| 6        | Śruba radełkowana podstawy                                                 | Zwolnij podstawę z monitora.                                                                                                    |

### Widok z boku

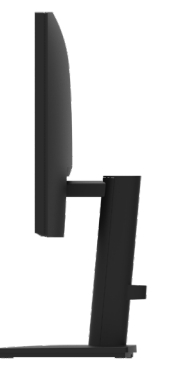

Rysunek 3. Widok monitora z boku

### Widok z dołu, bez podstawy monitora

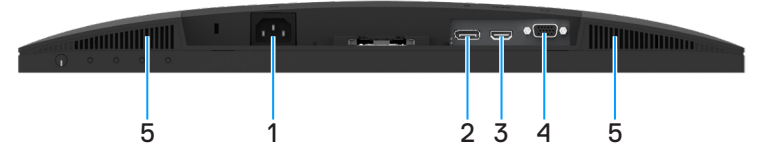

Rysunek 4. Widok monitora z dołu

#### Tabela 6.Komponenty i opisy.

| Etykieta | Opis                 | Użyj                                              |
|----------|----------------------|---------------------------------------------------|
| 1        | Port zasilający      | Do podłączenia kabla zasilania monitora.          |
| 2        | Port DisplayPort 1.2 | Podłącz do komputera za pomocą kabla DisplayPort. |
| 3        | Port HDMI            | Podłącz do komputera za pomocą kabla HDMI.        |
| 4        | Port VGA             | Podłącz do komputera za pomocą kabla VGA.         |
| 5        | Głośniki             | Aby wygenerować wyjście audio.                    |

# Specyfikacje monitora

Tabela 7.Specyfikacje monitora.

| Model                                      | E2225HS                                                                 | E2425HS                                                                 |
|--------------------------------------------|-------------------------------------------------------------------------|-------------------------------------------------------------------------|
| Typ ekranu                                 | Aktywna matryca-TFT LCD                                                 | Aktywna matryca-TFT LCD                                                 |
| Technologia paneli                         | Technologia wyrównania pionowego                                        | Technologia wyrównania pionowego                                        |
| Widoczne wymiary obrazu                    |                                                                         |                                                                         |
| Przekątna                                  | 544,85 mm (21,45 cal.)                                                  | 604,70 mm (23,81 cal.)                                                  |
| Obszar aktywny                             |                                                                         |                                                                         |
| Poziomo                                    | 478,66 mm (18,84 cal.)                                                  | 527,04 mm (20,75 cal.)                                                  |
| Pionowo                                    | 260,28 mm (10,25 cal.)                                                  | 296,46 mm (11,67 cal.)                                                  |
| Obszar                                     | 124584,58 mm <sup>2</sup> (193,11 cal. <sup>2</sup> )                   | 156246,28 mm² (242,18 cal.²)                                            |
| Rozstaw pikseli                            | 0,2493 mm x 0,2410 mm                                                   | 0,2745 mm x 0,2745 mm                                                   |
| Piksel na cal (PPI)                        | 103                                                                     | 93                                                                      |
| Kąt widzenia                               |                                                                         |                                                                         |
| Poziomo                                    | 178° (typowo)                                                           | 178° (typowo)                                                           |
| Pionowo                                    | 178° (typowo)                                                           | 178° (typowo)                                                           |
| Jasność                                    | 250 cd/m² (typowo)                                                      | 250 cd/m² (typowo)                                                      |
| Współczynnik kontrastu                     | 3000:1 (typowo)                                                         | 3000:1 (typowo)                                                         |
| Powłoka płyty czołowej                     | Antyodblaskowa o twardości 3H                                           | Antyodblaskowa o twardości 3H                                           |
| Podświetlenie                              | System LED Edgelight                                                    | System LED Edgelight                                                    |
| Czas reakcji (szary do szarego)            | 8 milisekund (tryb <b>normalny</b> )                                    | 8 milisekund (tryb <b>normalny</b> )                                    |
|                                            | 5 milisekund (tryb <b>szybki)</b>                                       | 5 milisekund (tryb <b>szybki</b> )                                      |
| Głębia kolorów                             | 16,7 miliona kolorów                                                    | 16,7 miliona kolorów                                                    |
| Gama kolorów                               | NTSC min. 72% (CIE 1931)                                                | NTSC min. 72% (CIE 1931)                                                |
|                                            | NTSC min. 83% (CIE 1931)                                                | NTSC min. 83% (CIE 1931)                                                |
| Zgodność z menedżerem<br>wyświetlania Dell | Tak                                                                     | Tak                                                                     |
| Łączność                                   | • 1 x HDMI (HDCP 1.4) (obsługuje do FHD                                 | • 1 x HDMI (HDCP 1.4) (obsługuje do FHD                                 |
|                                            | 1920 X 1080 75 Hz zgodnie z HDIVII 1.4)                                 | 1 x DisplayPort 12 (HDCP14) (Obsługa                                    |
|                                            | rozdzielczości do FHD 1920 x 1080 75 Hz)                                | rozdzielczości do FHD 1920 x 1080 75 Hz)                                |
|                                            | • 1 x VGA                                                               | • 1 x VGA                                                               |
| Szerokość ramki (od krawędzi               | 12,80 mm (góra)                                                         | 5,80 mm (góra)                                                          |
| monitora do aktywnego obszaru)             | 12,80 mm (lewo/prawo)                                                   | 5,80 mm (lewo/prawo)                                                    |
|                                            | 16,92 mm (dół)                                                          | 17,43 mm (dół)                                                          |
| Bezpieczeństwo                             | Gniazdo blokady bezpieczeństwa (blokada kablowa sprzedawana oddzielnie) | Gniazdo blokady bezpieczeństwa (blokada kablowa sprzedawana oddzielnie) |
| Kąt nachylenia                             | -5° do 21°                                                              | -5° do 21°                                                              |
| Podstawa z regulacją wysokości             | 100 ± 5 mm                                                              | 130 ± 5 mm                                                              |
| Obracanie (Lazy Susan)                     | -                                                                       | -173º do 173º                                                           |
| Wbudowane głośniki.                        | Głośnik 2 x 1 W                                                         | Głośnik 2 x 1 W                                                         |
|                                            |                                                                         |                                                                         |

### **Dell Display Manager**

Dell Display Manager to aplikacja, która zwiększa możliwości monitora Dell, zapewniając większą produktywność i łatwość dostosowywania. Dzięki tej aplikacji możesz:

- 1. Z łatwością dostosowywać ustawienia monitora w menu ekranowym (OSD), takie jak jasność, kontrast, ustawienia źródła wejściowego itp. Nie ma potrzeby przełączania za pomocą joysticka na monitorze; wystarczy użyć oprogramowania DDM.
  - 1. Organizować wiele aplikacji na ekranie, łącząc je w wybrany szablon za pomocą funkcji Easy Arrange.
  - 2. Przypisać aplikacje, a nawet pliki do partycji Easy Arrange, zapisać układ jako profil, a następnie automatycznie przywrócić profil za pomocą funkcji Easy Arrange Memory.
- 2. Podłączyć monitor Dell do wielu źródeł sygnału wejściowego i zarządzać wieloma wejściami wideo za pomocą funkcji Źródło sygnału wejściowego.
- 3. Dostosować każdą aplikację do innego trybu kolorystycznego za pomocą ustawień wstępnych kolorów.
- 4. Powielić ustawienia aplikacji Dell Display Manager z jednego monitora na inny monitor tego samego modelu za pomocą funkcji Importuj/eksportuj ustawienia aplikacji.

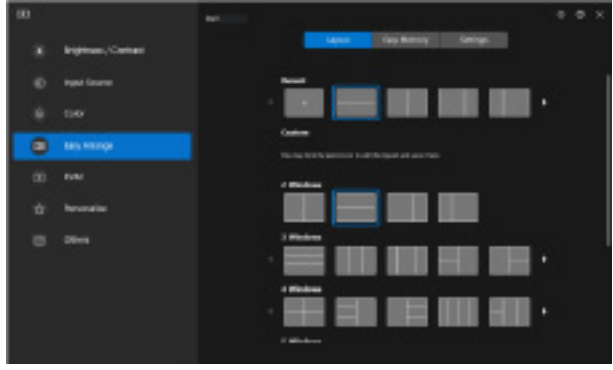

Rysunek 5. Interfejs użytkownika Dell Display Manager

Niniejszy dokument ma charakter wyłącznie informacyjny i odzwierciedla wyniki laboratoryjne. Produkt może działać inaczej w zależności od zamówionego oprogramowania, komponentów i urządzeń peryferyjnych, a firma Dell nie ma obowiązku aktualizowania takich informacji. W związku z tym klient nie powinien polegać na tych informacjach przy podejmowaniu decyzji dotyczących tolerancji elektrycznych lub innych. Żadna gwarancja co do dokładności lub kompletności nie jest wyrażona ani dorozumiana.

### Specyfikacje rozdzielczości

| Tabela 8. | Specyfikacje rozdzielczości. |
|-----------|------------------------------|
|-----------|------------------------------|

| Model                              | E2225HS/E2425HS                                     |
|------------------------------------|-----------------------------------------------------|
| Zakres skanowania poziomego        | • VGA: 30 kHz do 82 kHz (automatycznie)             |
|                                    | • DisplayPort 1.2: 30 kHz do 84 kHz (automatycznie) |
|                                    | • HDMI: 30 kHz do 84 kHz (automatycznie)            |
| Zakres skanowania pionowego        | • VGA: 50 Hz do 76 Hz (automatycznie)               |
|                                    | • DisplayPort 1,2: 50 Hz do 76 Hz (automatycznie)   |
|                                    | • HDMI: 50 Hz do 76 Hz (automatycznie)              |
| Maksymalna ustawiona rozdzielczość | • VGA: 1920 x 1080 przy 60 Hz                       |
|                                    | • DisplayPort 1.2: 1920 x 1080 przy 75 Hz           |
|                                    | • HDMI: 1920 x 1080 przy 75 Hz                      |

### Obsługiwane tryby wideo

### Tabela 9.Obsługiwane tryby wideo.

| Model                         | E2225HS/E2425HS  |
|-------------------------------|------------------|
| Możliwości wyświetlania wideo | 480p przy 60 Hz  |
| (DisplayPort/HDMI)            | 576p przy 50 Hz  |
|                               | 720p przy 50 Hz  |
|                               | 720p przy 60 Hz  |
|                               | 1080p przy 50 Hz |
|                               | 1080p przy 60 Hz |

### Wstępnie ustawione tryby wyświetlania

#### Tabela 10. Tabela czasu.

| Tryb wyświetlania              | ania Częstotliwość<br>pozioma (kHz) |       | Taktowanie<br>pikseli (MHz) | Polaryzacja synchronizacji<br>(Poziomo/Pionowo) |
|--------------------------------|-------------------------------------|-------|-----------------------------|-------------------------------------------------|
| 720 x 400                      | 31,47                               | 70,08 | 28,32                       | -/+                                             |
| VESA, 640 x 480                | 31,46                               | 59,94 | 25,17                       | -/-                                             |
| VESA, 640 × 480                | 37,50                               | 75,00 | 31,50                       | -/-                                             |
| VESA, 800 × 600                | 37,87                               | 60,31 | 40,00                       | +/+                                             |
| VESA, 800 × 600                | 46,87                               | 75,00 | 49,50                       | +/+                                             |
| VESA, 1024 x 768               | 48,36                               | 60,00 | 65,00                       | -/-                                             |
| VESA, 1024 x 768               | 60,02                               | 75,02 | 78,75                       | +/+                                             |
| VESA, 1152 x 864               | 67,50                               | 75,00 | 108,00                      | +/+                                             |
| 1280 x 720                     | 45,00                               | 59,94 | 74,25                       | -/+                                             |
| 1280 x 720                     | 56,46                               | 74,78 | 95,75                       | -/+                                             |
| VESA, 1280 x 1024              | 63,98                               | 60,02 | 108,00                      | +/+                                             |
| VESA, 1280 x 1024              | 79,97                               | 75,02 | 135,00                      | +/+                                             |
| VESA, 1600 x 900               | 60,00                               | 60,00 | 108,00                      | +/+                                             |
| VESA, 1920 x 1080              | 67,50                               | 60,00 | 148,50                      | +/+                                             |
| 1920 x 1080 (DisplayPort/HDMI) | 83,89                               | 74,97 | 174,50                      | +/-                                             |

### Specyfikacja elektryczna

#### Tabela 11.Specyfikacja elektryczna.

| Model                                       | E2225HS                                                                                                    | E2425HS                                           |  |  |  |
|---------------------------------------------|----------------------------------------------------------------------------------------------------|---------------------------------------------------|--|--|--|
| Sygnały wejściowe wideo                     | • Analogowe RGB: 0,7 V $\pm$ 5 %, impedancja wejściowa 75 $\Omega$                                                                                                    |                                                   |  |  |  |
|                                             | • DP 1.2, 600 mV dla każdej linii różnicowej, imp                                                                                                    | pedancja wejściowa 100 $\Omega$ na parę różnicową |  |  |  |
|                                             | • HDMI 1.4, 600 mV dla każdej linii różnicowej, impedancja wejściowa 100 $\Omega$ na parę różnicową                                                                                                    |                                                   |  |  |  |
| Sygnały wejściowe<br>synchronizacji         | Oddzielna synchronizacja pozioma i pionowa, poziom TTL bez polaryzacji, SOG (Composite SYNC na zielono)                                                                                                    |                                                   |  |  |  |
| Napięcie/częstotliwość/prąd<br>wejściowy AC | 100 VAC do 240 VAC / 50 Hz lub 60 Hz ± 3 Hz       100 VAC do 240 VAC / 50 Hz lub 60 Hz ± 3 Hz / 0,7 A (typowo)         100 VAC do 240 VAC / 50 Hz lub 60 Hz ± 3 Hz / 0,7 A (typowo)       100 VAC do 240 VAC / 50 Hz lub 60 Hz ± 3 Hz / 0,7 A (typowo) |                                                   |  |  |  |
| Prąd rozruchowy                             | • 120 V : 30 A (maksymalnie) przy 0°C (zimny rozruch)                                                                                                    |                                                   |  |  |  |
|                                             | <ul> <li>240 V : 60 A (maksymalnie) przy 0°C (zimny rozruch)</li> </ul>                                                                                                    |                                                   |  |  |  |
| Zużycie energii                             | • 0,3 W (tryb wyłączenia) <sup>1</sup>                                                                                                    | • 0,3 W (tryb wyłączenia) <sup>1</sup>            |  |  |  |
|                                             | • 0,3 W (tryb czuwania) <sup>1</sup>                                                                                                    | • 0,3 W (tryb czuwania) <sup>1</sup>              |  |  |  |
|                                             | • 11,5 W (tryb włączenia) <sup>1</sup>                                                                                                    | • 13,0 W (tryb włączenia) <sup>1</sup>            |  |  |  |
|                                             | • 21 W (Max) <sup>2</sup>                                                                                                    | • 25 W (Max) <sup>2</sup>                         |  |  |  |
|                                             | • 11,5 W (Pon) <sup>3</sup>                                                                                                    | • 12,7 W (Pon) <sup>3</sup>                       |  |  |  |
|                                             | • 36,9 kWh (TEC) <sup>3</sup>                                                                                                    | • 40,6 kWh (TEC) <sup>3</sup>                     |  |  |  |

<sup>1</sup> Zgodnie z rozporządzeniem UE 2019/2021 i UE 2019/2013.

<sup>2</sup> Maksymalne ustawienie jasności i kontrastu.

<sup>3</sup> P<sub>on</sub>: Zużycie energii w trybie włączenia zgodnie z Energy Star w wersji 8.0. TEC: Całkowite zużycie energii w kWh zgodnie z Energy Star w wersji 8.0.

Dokument ten pełni wyłącznie funkcję informacyjną i przedstawia wyniki uzyskane w laboratorium. Wydajność urządzenia może być inna w zależności od zakupionych programów, składników i urządzeń peryferyjnych; uaktualnienie podanych informacji nie jest zagwarantowane.

W związku z tym klient nie powinien polegać na zapewnionych informacjach podczas podejmowania decyzji dotyczących tolerancji elektrycznych itp. Nie udziela się żadnych gwarancji, wyraźnych ani dorozumianych, w odniesieniu do dokładności lub kompletności.

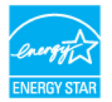

#### (i) **UWAGA:** Monitor ten otrzymał certyfikat ENERGY STAR.

Produkt ten kwalifikuje się do programu ENERGY STAR w przypadku domyślnych ustawień fabrycznych, które można przywrócić za pomocą funkcji "**Przywracanie ustawień fabrycznych**" w menu OSD. Zmiana domyślnych ustawień fabrycznych lub włączenie innych funkcji może zwiększyć zużycie energii, które może przekroczyć limit określony dla ENERGY STAR.

### Właściwości fizyczne

#### Tabela 12.Właściwości fizyczne.

| Model                                                                                                    | E2225HS                                | E2425HS                |  |  |  |  |
|----------------------------------------------------------------------------------------------------|----------------------------------------|------------------------|--|--|--|--|
| Typ kabla sygnałowego:                                                                                                    | Analogowy: D-Sub (VGA), 15 pinów       |                        |  |  |  |  |
|                                                                                                    | Cyfrowy: DP, 20 pinów / HDMI, 19 pinów |                        |  |  |  |  |
| () UWAGA: Monitory Dell zostały zaprojektowane do optymalnej pracy z kablami wideo dostarczonymi wraz z monitorem. Ponieważ firma Dell nie ma kontroli nad różnymi dostawcami kabli na rynku, rodzajem materiału, złączem i procesem używanym do produkcji tych kabli, firma Dell nie gwarantuje wydajności wideo na kablach, które nie są dostarczane z monitorem Dell. |                                        |                        |  |  |  |  |
| Wymiary (z podstawą):                                                                                                    |                                        |                        |  |  |  |  |
| Wysokość (wydłużona)                                                                                                    | 454,17 mm (17,88 cal.)                 | 512,07 mm (20,16 cal.) |  |  |  |  |
| Wysokość (wsunięta)                                                                                                    | 354,17 mm (13,94 cal.)                 | 382,56 mm (15,06 cal.) |  |  |  |  |
| Szerokość                                                                                                    | 504,26 mm (19,85 cal.)                 | 538,64 mm (21,21 cal.) |  |  |  |  |
| Głębokość                                                                                                    | 200,39 mm (7,89 cal.)                  | 209,46 mm (8,25 cal.)  |  |  |  |  |
| Wymiary (bez podstawy):                                                                                                    |                                        |                        |  |  |  |  |
| Wysokość                                                                                                    | 295,38 mm (11,63 cal.)                 | 324,21 mm (12,76 cal.) |  |  |  |  |
| Szerokość                                                                                                    | 504,26 mm (19,85 cal.)                 | 538,64 mm (21,21 cal.) |  |  |  |  |
| Głębokość                                                                                                    | 49,64 mm (1,95 cal.)                   | 48,90 mm (1,93 cal.)   |  |  |  |  |
| Wymiary podstawy:                                                                                                    |                                        |                        |  |  |  |  |
| Wysokość (wydłużona)                                                                                                    | 244,02 mm (9,61 cal.)                  | 274,12 mm (10,79 cal.) |  |  |  |  |
| Wysokość (wsunięta)                                                                                                    | 239,40 mm (9,43 cal.)                  | 269,50 mm (10,61 cal.) |  |  |  |  |
| Szerokość                                                                                                    | 245,39 mm (9,66 cal.)                  | 257,11 mm (10,12 cal.) |  |  |  |  |
| Głębokość                                                                                                    | 200,39 mm (7,89 cal.)                  | 209,46 mm (8,25 cal.)  |  |  |  |  |
| Waga:                                                                                                    |                                        |                        |  |  |  |  |
| Waga z opakowaniem                                                                                                    | 4,95 kg (10,91 lb)                     | 6,01 kg (13,25 lb)     |  |  |  |  |
| Waga z zestawem podstawy i kablami                                                                                                    | 3,83 kg (8,44 lb)                      | 4,57 kg (10,07 lb)     |  |  |  |  |
| Waga bez zestawu podstawy i kabli                                                                                                    | 2,37 kg (5,22 lb) 2,88 kg (6,35 lb)    |                        |  |  |  |  |
| Waga zestawu podstawy                                                                                                    | 1,03 kg (2,27 lb)                      | 1,26 kg (2,78 lb)      |  |  |  |  |

### Charakterystyka środowiskowa

| Tabela 13. | Charakterystyka      | środowiskowa.  |
|------------|----------------------|----------------|
|            | on an arrest you you | 01000101010010 |

| Model                                  | E2225HS/E2425HS                                                                                                    |  |  |  |  |
|----------------------------------------|----------------------------------------------------------------------------------------------------|--|--|--|--|
| Temperatura:<br>Obsługa                | 0°C do 40°C (32°F do 104°F)                                                                                                    |  |  |  |  |
| Bez obsługi:<br>Przechowywanie/wysyłka | -20°C do 60°C (-4°F do 140°F)                                                                                                    |  |  |  |  |
| Wilgotność:<br>Obsługa                 | 10% do 80% (bez kondensacji)                                                                                                    |  |  |  |  |
| Bez obsługi:<br>Przechowywanie/wysyłka | 5% do 90% (bez kondensacji)                                                                                                    |  |  |  |  |
| Wysokość:                              |                                                                                                    |  |  |  |  |
| Obsługa (maksimum)                     | 5,000 m (16,404 ft)                                                                                                    |  |  |  |  |
| Bez obsługi (maksimum)                 | 12,192 m (40,000 ft)                                                                                                    |  |  |  |  |
| Rozpraszanie ciepła                    | E2225HS<br>71,7 BTU/godz. (maksymalnie)<br>39,2 BTU/godz. (tryb włączenia)<br>E2425HS<br>85,3 BTU/godz. (maksymalnie)<br>44,4 BTU/godz. (tryb włączenia)                                                                                                    |  |  |  |  |
| Standardy zgodności                    | <ul> <li>Monitor z certyfikatem ENERGY STAR.</li> <li>Rejestracja EPEAT w stosownych przypadkach. Rejestracja EPEAT różni się w zależności od kraju. Status rejestracji według kraju można znaleźć na stronie www.epeat.net.</li> <li>Zgodność z RoHS.</li> <li>Certyfikaty TCO Certified i TCO Certified Edge.</li> <li>Monitor bez BFR/PVC. (PCB wykonane są z laminatów niezawierających BFR/PVC).</li> <li>Tylko szkło niezawierające arsenu i panel niezawierający rtęci.</li> <li>Spełnia wymagania NFPA 99 dotyczące prądu upływowego.</li> </ul> |  |  |  |  |

# Przypisanie pinów

### 15-pinowe złącze D-Sub

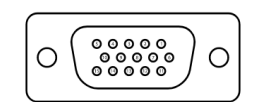

Rysunek 6. 15-pinowe złącze D-Sub

| Tabela 14.Przypisanie pinów (D-Sub). |                     |  |  |  |
|--------------------------------------|---------------------|--|--|--|
| Numer pinu                           | Przypisanie sygnału |  |  |  |
| 1                                    | Wideo-czerwony      |  |  |  |
| 2                                    | Wideo-zielony       |  |  |  |
| 3                                    | Wideo-niebieski     |  |  |  |
| 4                                    | GND                 |  |  |  |
| 5                                    | Autotest            |  |  |  |
| 6                                    | GND-R               |  |  |  |
| 7                                    | GND-G               |  |  |  |
| 8                                    | GND-B               |  |  |  |
| 9                                    | DDC +5 V            |  |  |  |
| 10                                   | GND-sync            |  |  |  |
| 11                                   | GND                 |  |  |  |
| 12                                   | DDC data            |  |  |  |
| 13                                   | H-sync              |  |  |  |
| 14                                   | V-sync              |  |  |  |
| 15                                   | Zegar DDC           |  |  |  |

### 20-pinowe złącze DP

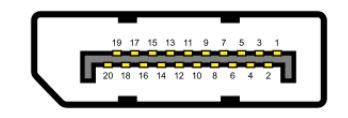

Rysunek 7. 20-pinowe złącze DP

| Tabela 15.         Przypisanie pinów (DP). |                     |  |  |  |  |
|--------------------------------------------|---------------------|--|--|--|--|
| Numer pinu                                 | Przypisanie sygnału |  |  |  |  |
| 1                                          | ML_LANE3_N          |  |  |  |  |
| 2                                          | GND                 |  |  |  |  |
| 3                                          | ML_LANE3_P          |  |  |  |  |
| 4                                          | ML_LANE2_N          |  |  |  |  |
| 5                                          | GND                 |  |  |  |  |
| 6                                          | ML_LANE2_P          |  |  |  |  |
| 7                                          | ML_LANE1_N          |  |  |  |  |
| 8                                          | GND                 |  |  |  |  |
| 9                                          | ML_LANE1_P          |  |  |  |  |
| 10                                         | ML_LANEO_N          |  |  |  |  |
| 11                                         | GND                 |  |  |  |  |
| 12                                         | ML_LANE0_P          |  |  |  |  |
| 13                                         | GND                 |  |  |  |  |
| 14                                         | GND                 |  |  |  |  |
| 15                                         | AUX _CH_P           |  |  |  |  |
| 16                                         | GND                 |  |  |  |  |
| 17                                         | AUX_CH_N            |  |  |  |  |
| 18                                         | HPD                 |  |  |  |  |
| 19                                         | POWRÓT              |  |  |  |  |
| 20                                         | DP_PWR              |  |  |  |  |

### 19-pinowe złącze HDMI

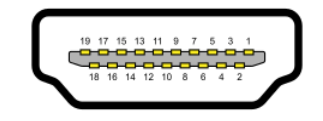

#### Rysunek 8. 19-pinowe złącze HDMI

| Tabela 16. Przyp | bisanie pinów (HDMI).            |
|------------------|----------------------------------|
| Numer pinu       | Przypisanie sygnału              |
| 1                | TMDS DANE 2+                     |
| 2                | TMDS DANE 2 OSŁONA               |
| 3                | TMDS DANE 2-                     |
| 4                | TMDS DANE 1+                     |
| 5                | TMDS DANE 1 OSŁONA               |
| 6                | TMDS DANE 1-                     |
| 7                | TMDS DANE 0+                     |
| 8                | TMDS DANE 0 OSŁONA               |
| 9                | TMDS DANE 0-                     |
| 10               | TMDS ZEGAR+                      |
| 11               | TMDS ZEGAR OSŁONA                |
| 12               | TMDS ZEGAR+                      |
| 13               | CEC                              |
| 14               | Zastrzeżone (N.C. na urządzeniu) |
| 15               | ZEGAR DDC (SCL)                  |
| 16               | DANE DDC (SDA)                   |
| 17               | Uziemienie DDC/CEC               |
| 18               | +5 V ZASILANIE                   |
| 19               | WYKRYWANIE GORĄCYCH WTYCZEK      |

## Możliwości plug and play

Monitor można zainstalować w dowolnym systemie zgodnym z Plug and Play. Monitor automatycznie udostępnia komputerowi dane EDID (ang. Extended Display Identification Data) za pośrednictwem protokołów DDC (ang. Display Data Channel), dzięki czemu komputer może wykonać automatyczną konfigurację i optymalizację ustawień monitora. Większość instalacji monitorów jest automatyczna, ale w razie potrzeby można wybrać inne ustawienia. Więcej informacji na temat zmiany ustawień monitora można znaleźć w części Obsługa monitora.

### Jakość monitora LCD i polityka pikseli

Podczas procesu produkcji monitorów LCD może się zdarzyć, że jeden lub więcej pikseli utrwali się w niezmienionym stanie, są one jednak trudne do zauważenia i nie wpływają na jakość ani użyteczność monitora. Dalsze informacje o jakości monitorów Dell i polityce pikseli można znaleźć na stronie pomocy technicznej firmy Dell, pod adresem www.dell. com/pixelguidelines.

## Ergonomia

△ PRZESTROGA: Niewłaściwe lub długotrwałe korzystanie z klawiatury może spowodować obrażenia.

#### △ PRZESTROGA: Oglądanie ekranu monitora przez dłuższy czas może powodować zmęczenie oczu.

Aby zapewnić wygodę i wydajność, podczas konfigurowania i korzystania ze stanowiska komputerowego należy przestrzegać poniższych wskazówek:

- Ustaw komputer tak, aby monitor i klawiatura znajdowały się bezpośrednio przed tobą podczas pracy. W sprzedaży dostępne są specjalne półki, które pomagają w prawidłowym ustawieniu klawiatury.
- Aby zmniejszyć ryzyko przemęczenia oczu i bólu szyi, ramion, pleców lub barków w wyniku długotrwałego korzystania z monitora, zalecamy:
  - Ustawić odległość ekranu w zakresie od 20 do 28 cali. (50-70 cm) od oczu.
  - Po dłuższym korzystaniu z monitora należy często mrugać, aby nawilżyć oczy lub zwilżyć je wodą.
  - Robić regularne i częste przerwy trwające 20 minut co dwie godziny.
  - Podczas przerw należy odwrócić wzrok od monitora i wpatrywać się w odległy obiekt znajdujący się w odległości 20 stóp przez co najmniej 20 sekund.
  - Podczas przerw należy wykonywać ćwiczenia rozciągające, aby zmniejszyć napięcie szyi, ramion, pleców i barków.
- Należy upewnić się, że ekran monitora znajduje się na wysokości oczu lub nieco niżej, gdy użytkownik siedzi przed monitorem.
- Wyregulować nachylenie monitora, jego kontrast i ustawienia jasności.
- Wyregulować oświetlenie otoczenia (takie jak oświetlenie górne, lampy biurkowe oraz zasłony lub rolety w pobliskich oknach), aby zminimalizować odbicia i odblaski na ekranie monitora.
- Używać krzesła zapewniającego dobre podparcie dolnej części pleców.
- Podczas korzystania z klawiatury lub myszy należy trzymać przedramiona poziomo, a nadgarstki w neutralnej, wygodnej pozycji.
- Podczas korzystania z klawiatury lub myszy należy zawsze pozostawić miejsce na oparcie rąk.
- Ramiona powinny spoczywać naturalnie po obu stronach.
- Upewnić się, że stopy spoczywają płasko na podłodze.
- Podczas siedzenia należy upewnić się, że ciężar nóg spoczywa na stopach, a nie na przedniej części siedzenia. Dostosować wysokość krzesła lub użyć podnóżka, jeśli to konieczne, aby utrzymać prawidłową postawę.
- Zmieniać swoją pozycję w pracy. Spróbować zorganizować swoją pracę tak, aby nie musieć siedzieć i pracować przez dłuższy czas. Należy starać się stać lub wstawać i chodzić w regularnych odstępach czasu.
- Obszar pod biurkiem powinien być wolny od przeszkód i kabli lub przewodów zasilających, które mogą przeszkadzać w wygodnym siedzeniu lub stwarzać potencjalne ryzyko potknięcia.

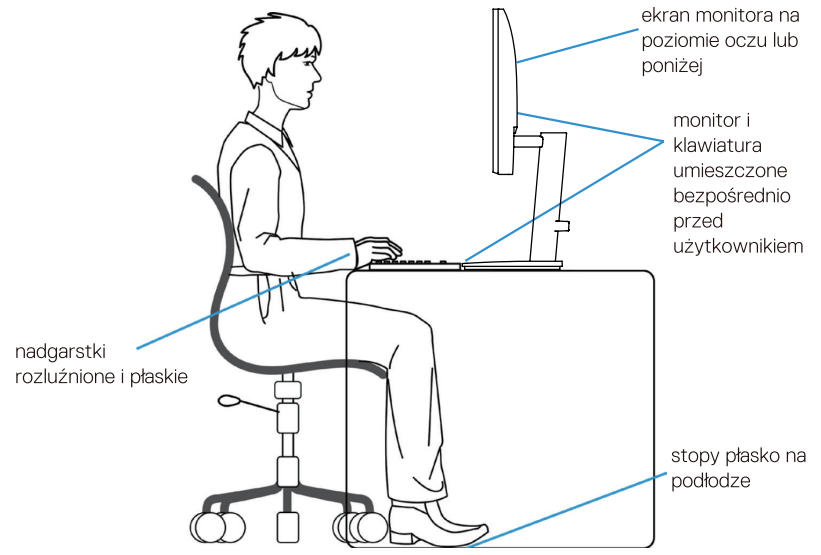

Rysunek 9. Ergonomia lub komfort i wydajność

## Obsługa i przenoszenie wyświetlacza

Aby zapewnić bezpieczną obsługę monitora podczas jego podnoszenia lub przenoszenia, należy postępować zgodnie z poniższymi wskazówkami:

- Przed przeniesieniem lub podniesieniem monitora należy wyłączyć komputer i monitor.
- Odłączyć wszystkie kable od monitora.
- Umieścić monitor w oryginalnym pudełku wraz z oryginalnymi materiałami opakowaniowymi.
- Podczas podnoszenia lub przenoszenia monitora należy mocno trzymać dolną krawędź i bok monitora, nie wywierając nadmiernego nacisku.

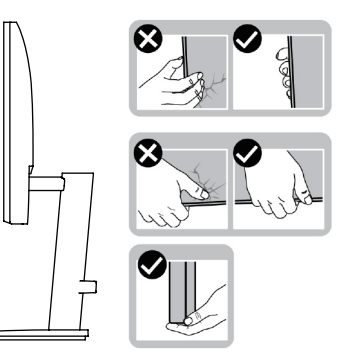

Rysunek 10. Przenoszenie lub podnoszenie monitora

 Podczas podnoszenia lub przenoszenia monitora należy upewnić się, że ekran jest skierowany w stronę przeciwną do użytkownika i nie naciskać na obszar wyświetlania, aby uniknąć zadrapań lub uszkodzeń.

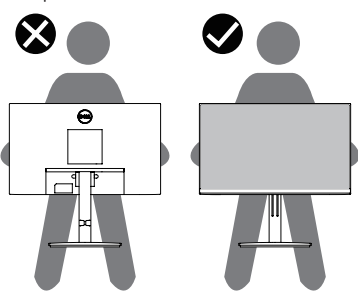

#### Rysunek 11. Upewnić się, że ekran jest skierowany tyłem do użytkownika

- Podczas transportu monitora należy unikać nagłych wstrząsów lub wibracji.
- Podczas podnoszenia lub przenoszenia monitora nie należy obracać go do góry nogami, trzymając za podstawę lub wspornik podstawy. Może to spowodować przypadkowe uszkodzenie monitora lub obrażenia ciała.

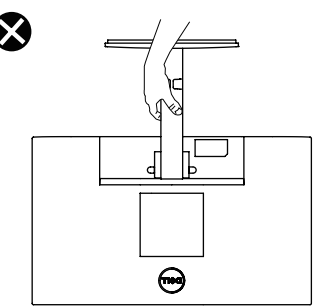

Rysunek 12. Nie odwracać monitora do góry nogami

# Wytyczne dotyczące konserwacji

#### Czyszczenie monitora

- PRZESTROGA: Przed przystąpieniem do czyszczenia monitora należy zapoznać się z Instrukcje bezpieczeństwa i postępować zgodnie z nimi.
- ▲ OSTRZEŻENIE: Przed przystąpieniem do czyszczenia monitora należy odłączyć kabel zasilający monitora od gniazdka elektrycznego.

Aby uzyskać optymalne rezultaty, podczas rozpakowywania, czyszczenia lub obsługi monitora należy postępować zgodnie z instrukcjami podanymi na poniższej liście:

- Do czyszczenia podstawy, ekranu i obudowy monitora Dell należy używać czystej ściereczki lekko zwilżonej wodą. Jeśli to możliwe, należy używać chusteczki do czyszczenia ekranu lub roztworu odpowiedniego do czyszczenia monitorów Dell.
- Po wyczyszczeniu powierzchni stołu należy upewnić się, że jest ona całkowicie sucha i wolna od wilgoci lub środka czyszczącego przed umieszczeniem na niej monitora Dell.
  - △ PRZESTROGA: Nie używać detergentów ani innych środków chemicznych, takich jak benzen, rozcieńczalnik, amoniak, ścierne środki czyszczące, alkohol lub sprężone powietrze.
  - PRZESTROGA: Używanie środków chemicznych do czyszczenia może spowodować zmiany w wyglądzie monitora, takie jak blaknięcie kolorów, mleczna powłoka na monitorze, deformacja, nierównomierny ciemny odcień i łuszczenie się powierzchni ekranu.
  - ▲ OSTRZEŻENIE: Nie należy rozpylać roztworu czyszczącego ani nawet wody bezpośrednio na powierzchnię monitora. Spowoduje to gromadzenie się płynów w dolnej części panelu wyświetlacza i korozję elektroniki, co może doprowadzić do jej trwałego uszkodzenia. Zamiast tego należy nanieść roztwór czyszczący lub wodę na miękką ściereczkę, a następnie wyczyścić monitor.
  - (i) UWAGA: Uszkodzenie monitora spowodowane niewłaściwymi metodami czyszczenia i użyciem benzenu, rozcieńczalnika, amoniaku, ściernych środków czyszczących, alkoholu, sprężonego powietrza, detergentów wszelkiego rodzaju doprowadzi do uszkodzenia spowodowanego przez klienta (CID). CID nie jest objęty standardową gwarancją Dell.
- Jeśli po rozpakowaniu monitora zauważysz biały proszek, zetrzeć go szmatką.
- Z monitorem należy obchodzić się ostrożnie, ponieważ monitor o ciemniejszym kolorze może ulegać zarysowaniom i pokazywać białe ślady bardziej niż monitor o jaśniejszym kolorze.
- Aby utrzymać najlepszą jakość obrazu na monitorze, należy używać dynamicznie zmieniającego się wygaszacza ekranu i wyłączać monitor, gdy nie jest on używany.

# Konfiguracja monitora

### Mocowanie podstawy

- (i) UWAGA: Podstawa nie jest zamontowana, gdy monitor jest wysyłany z fabryki.
- (i) UWAGA: Poniższe instrukcje dotyczą wyłącznie podstawy dostarczonej wraz z monitorem. Jeśli podłączasz podstawę zakupioną z innego źródła, postępuj zgodnie z instrukcjami konfiguracji dołączonymi do tej podstawy.

#### Aby zamocować podstawę monitora

#### E2225HS

- 1. Zamontować podnośnik podstawy do bazy podstawy.
  - a. Umieścić podstawę monitora na stabilnym blacie stołu.
  - b. Przesunąć korpus podstawy monitora we właściwym kierunku w dół na bazę podstawy, aż zatrzaśnie się na swoim miejscu.

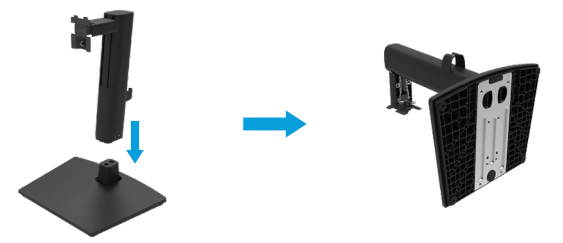

Rysunek 13. Montaż podstawy

2. Przymocować pokrywy VESA.

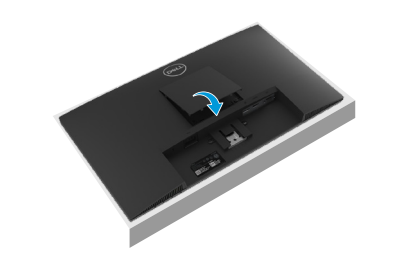

Rysunek 14. Montaż pokrywy VESA

- 3. Przymocować zespół podstawy do monitora.
  - a. Umieścić monitor na miękkiej szmatce lub poduszce w pobliżu krawędzi biurka.
  - **b.** Wyrównać wspornik zespołu podstawy z rowkiem monitora.
  - c. Wsunąć uchwyt całkowicie w kierunku monitora.
  - d. Dokręcić śrubę radełkowaną zgodnie z ruchem wskazówek zegara, aż zostanie dobrze zamocowana.

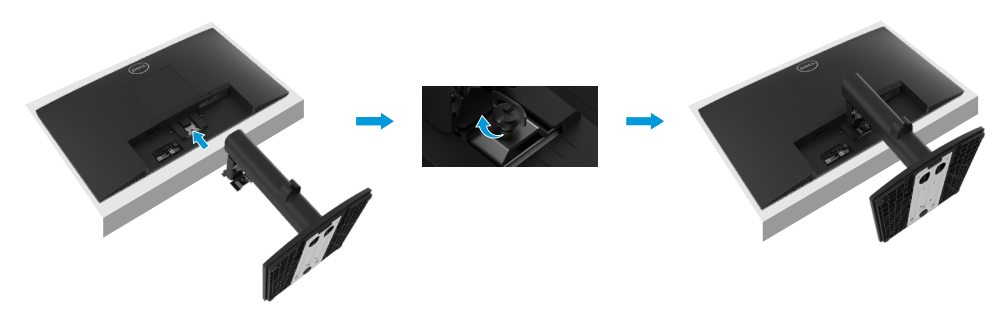

Rysunek 15. Przymocować podstawę

#### E2425HS

- 1. Zamontować podnośnik podstawy do bazy podstawy.
  - a. Całkowicie wsunąć bazę podstawy do gniazda pionu podstawy.
  - **b.** Podnieść uchwyt śruby i obrócić śrubę zgodnie z ruchem wskazówek zegara.
  - c. Po całkowitym dokręceniu należy złożyć uchwyt śruby na płasko we wgłębieniu.
  - d. Lazy Susan jest wyrównany ze strzałką, oznacza to, że Lazy Susan znajduje się w początkowej pozycji zerowej (0°).

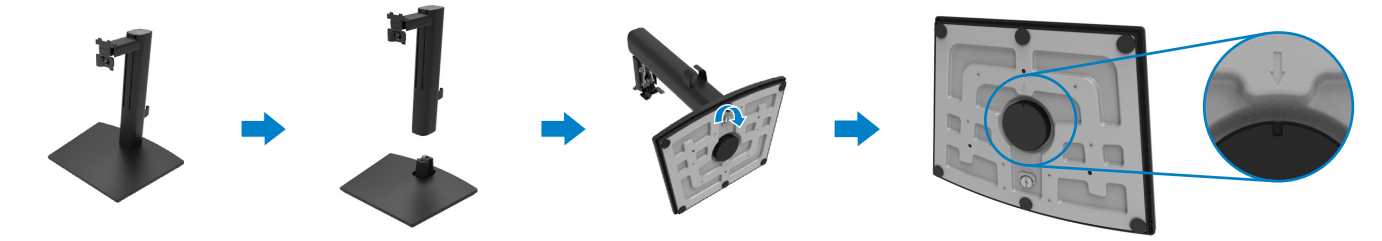

2. Przymocować pokrywy VESA.

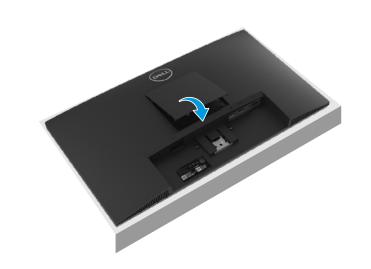

Rysunek 16. Montaż podstawy

Rysunek 17. Montaż pokrywy VESA

- **3.** Przymocować zespół podstawy do monitora.
  - a. Umieścić monitor na miękkiej szmatce lub poduszce w pobliżu krawędzi biurka.
  - **b.** Wyrównać wspornik zespołu podstawy z rowkiem monitora.
  - c. Wsunąć uchwyt całkowicie w kierunku monitora.
  - d. Dokręcić śrubę radełkowaną zgodnie z ruchem wskazówek zegara, aż zostanie dobrze zamocowana.

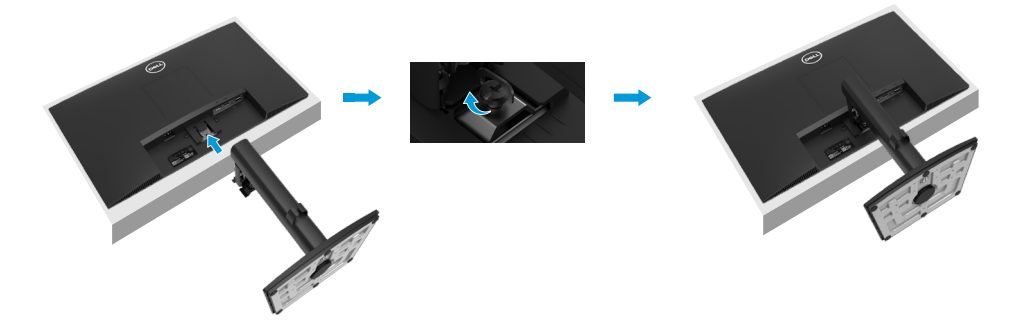

Rysunek 18. Przymocować podstawę

## Podłączanie monitora.

- ▲ OSTRZEŻENIE: Przed rozpoczęciem którejkolwiek z procedur opisanych w tej sekcji należy postępować zgodnie z Instrukcje bezpieczeństwa.
- OSTRZEŻENIE: Dla własnego bezpieczeństwa należy upewnić się, że uziemione gniazdo zasilania, do którego podłączany jest przewód zasilający, jest łatwo dostępne dla operatora i znajduje się jak najbliżej urządzenia. Aby odłączyć zasilanie od urządzenia, należy odłączyć przewód zasilający od gniazda zasilania, chwytając mocno wtyczkę. Nigdy nie ciągnąć za przewód.
- ▲ OSTRZEŻENIE: Z tym urządzeniem należy używać certyfikowanego przewodu zasilającego. Należy uwzględnić odpowiednie krajowe przepisy dotyczące instalacji i/lub sprzętu. Należy stosować certyfikowany przewód zasilający nie lżejszy niż zwykły elastyczny przewód z polichlorku winylu zgodny z normą IEC 60227 (oznaczenie H05VV-F 3G 0,75 mm² lub H05VVH2-F2 3G 0,75 mm²). Alternatywnym elastycznym przewodem jest guma syntetyczna.
- (i) UWAGA: Nie należy podłączać wszystkich kabli do komputera w tym samym czasie. Zaleca się przeprowadzenie kabli przez gniazdo zarządzania kablami przed podłączeniem ich do monitora.
- (i) UWAGA: Monitory Dell zostały zaprojektowane do optymalnej pracy z dostarczonymi przez Dell kablami. Firma Dell nie gwarantuje jakości obrazu i wydajności w przypadku korzystania z kabli innych firm.

Aby podłączyć monitor do komputera:

- 1. Wyłączyć komputer i odłączyć kabel zasilający.
- 2. Podłączyć kabel VGA, DP lub HDMI z monitora do komputera.

#### Podłączanie kabla VGA

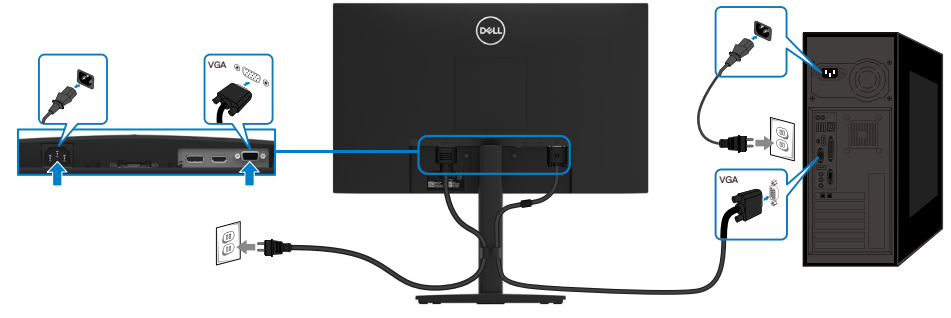

Rysunek 19. Podłączanie kabla VGA

#### Podłączanie kabla DP

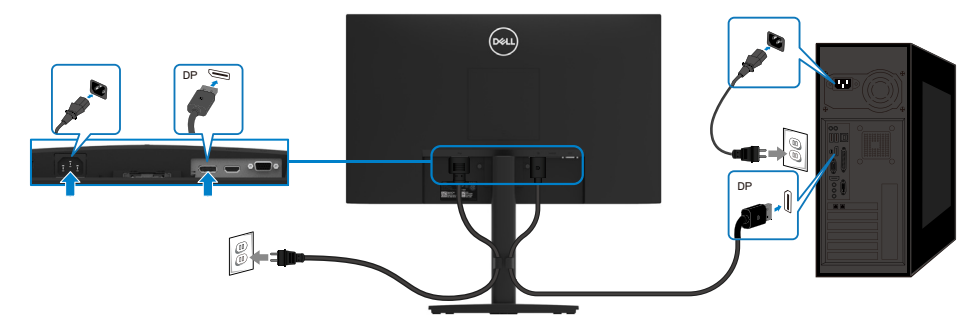

Rysunek 20. Podłączanie kabla DP

Podłączanie kabla HDMI

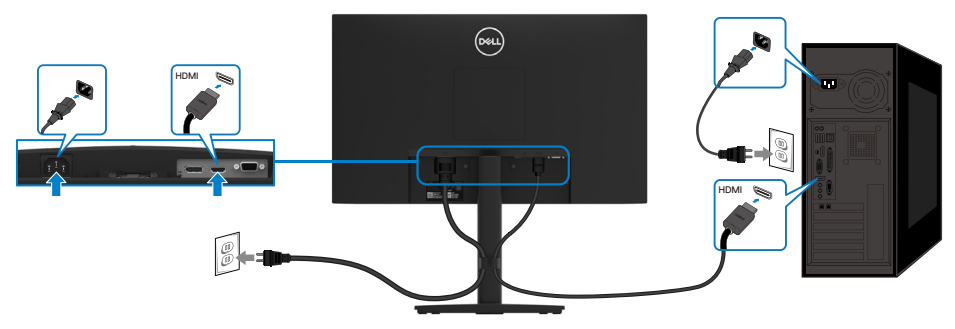

Rysunek 21. Podłączanie kabla HDMI

# Organizacja kabli

Użyj zaczepu do prowadzenia kabli w celu uporządkowania kabli podłączonych do monitora.

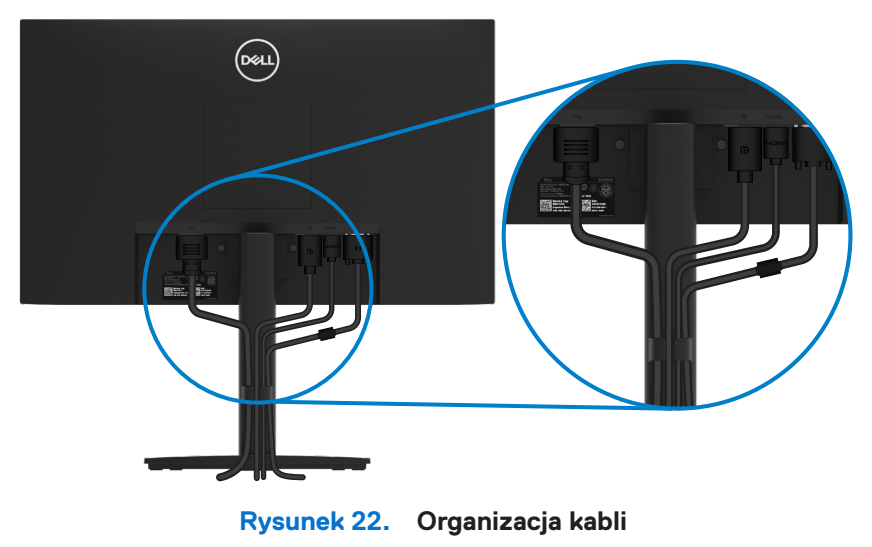

## Zabezpieczenie monitora za pomocą blokady Kensington (opcjonalnie)

Gniazdo blokady bezpieczeństwa znajduje się w dolnej części monitora (patrz Gniazdo blokady bezpieczeństwa). Zabezpieczyć monitor na stole za pomocą blokady zabezpieczającej Kensington.

Więcej informacji na temat korzystania z blokady Kensington (sprzedawanej oddzielnie) można znaleźć w dokumentacji dołączonej do blokady.

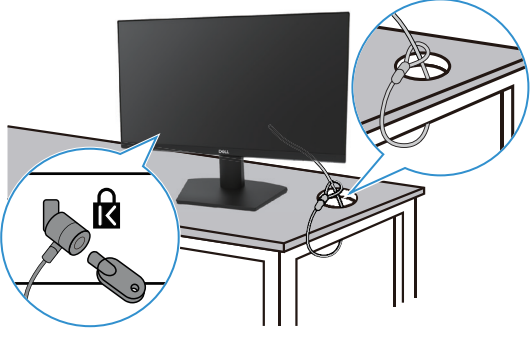

Rysunek 23. Używanie blokady Kensington

(i) UWAGA: Obraz służy wyłącznie do celów ilustracyjnych. Wygląd blokady może się różnić.

## Demontaż podstawy monitora

- (i) UWAGA: Aby zapobiec zarysowaniu ekranu LCD podczas zdejmowania podstawy, monitor należy umieścić na miękkiej powierzchni i obchodzić się z nim ostrożnie.
- (i) UWAGA: Poniższe instrukcje dotyczą wyłącznie podstawy dostarczonej wraz z monitorem. Jeśli demontujesz podstawę zakupioną z innego źródła, postępuj zgodnie z instrukcjami konfiguracji dołączonymi do tej podstawy.
- (i) UWAGA: Przed zdjęciem podstawy należy upewnić się, że wszystkie kable zostały odłączone od monitora.

#### Aby zdemontować podstawę

#### E2225HS

1. Umieścić monitor na miękkiej szmatce wzdłuż biurka i poluzować śrubę radełkowaną.

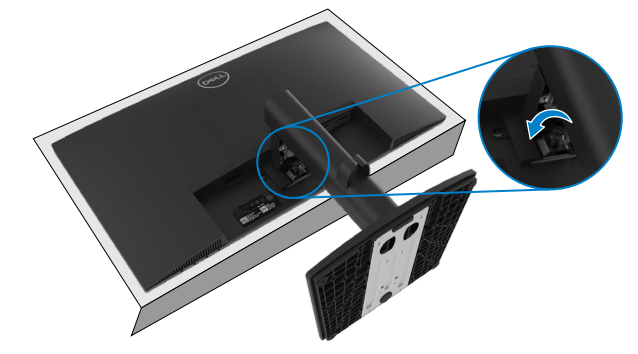

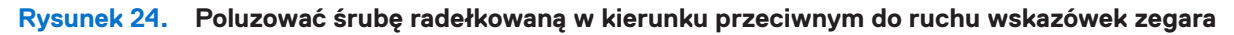

2. Wyciągnąć podstawę z monitora.

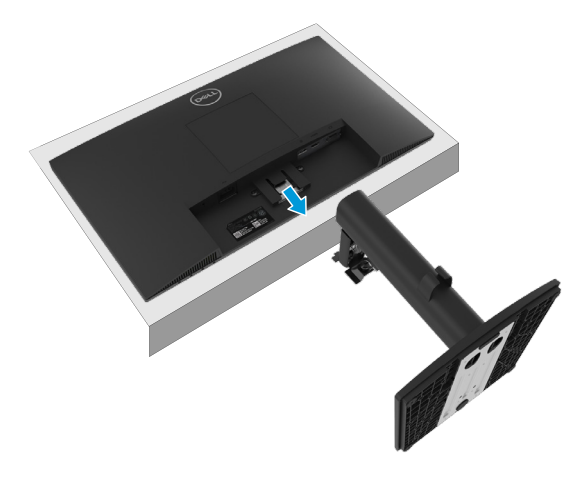

Rysunek 25. Wyciągnąć podstawę z monitora

3. Nacisnąć zatrzask szybkiego zwalniania na spodzie podstawy, aby oddzielić podstawę stojaka od podnośnika podstawy.

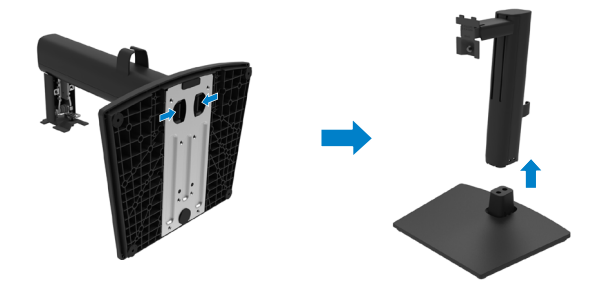

Rysunek 26. Nacisnąć zatrzask i zwolnić podstawę

#### E2425HS

1. Umieścić monitor na miękkiej szmatce wzdłuż biurka i poluzować śrubę radełkowaną.

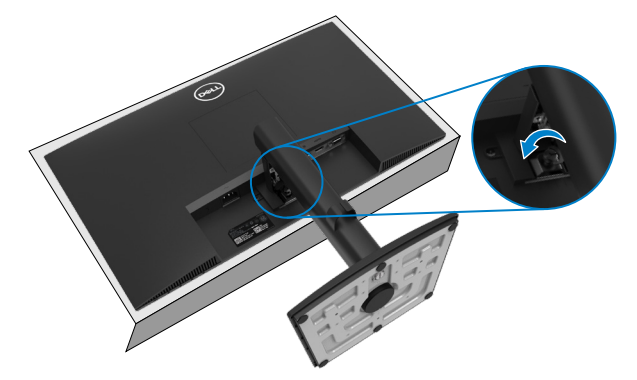

# Rysunek 27. Przechylić podstawę do góry i poluzować śrubę radełkowaną w kierunku przeciwnym do ruchu wskazówek zegara

2. Wyciągnąć podstawę z monitora.

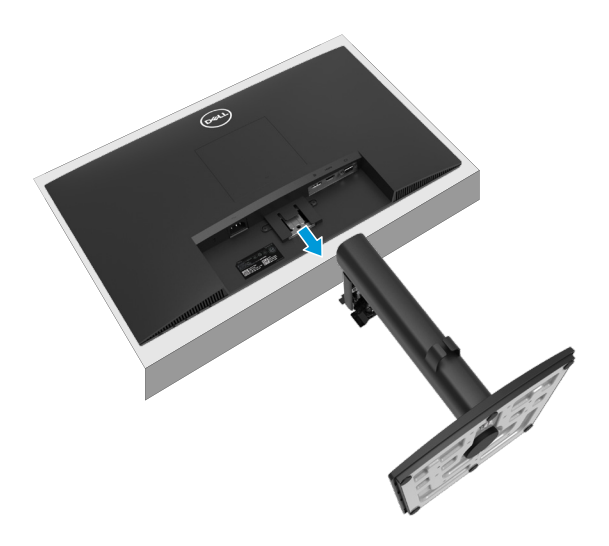

Rysunek 28. Wyciągnąć podstawę z monitora

3. Poluzować śrubę radełkowaną w kierunku przeciwnym do ruchu wskazówek zegara, aby zdjąć podnośnik podstawy z bazy podstawy.

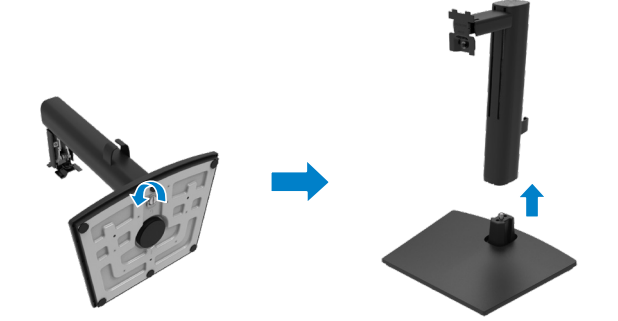

Rysunek 29. Poluzować śrubę radełkowaną w kierunku przeciwnym do ruchu wskazówek zegara i zdjąć podstawę

### Aby zdemontować pokrywę VESA

Nacisnąć szczelinę na pokrywie VESA, aby zwolnić ją z tyłu wyświetlacza.

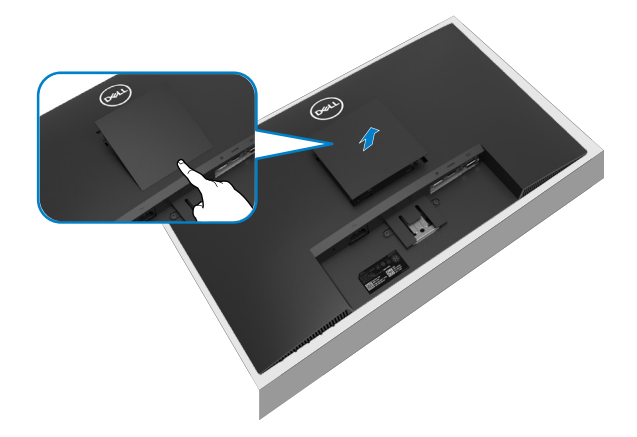

Rysunek 30. Nacisnąć szczelinę, aby zdjąć pokrywę VESA

### Montaż ścienny VESA (opcjonalnie)

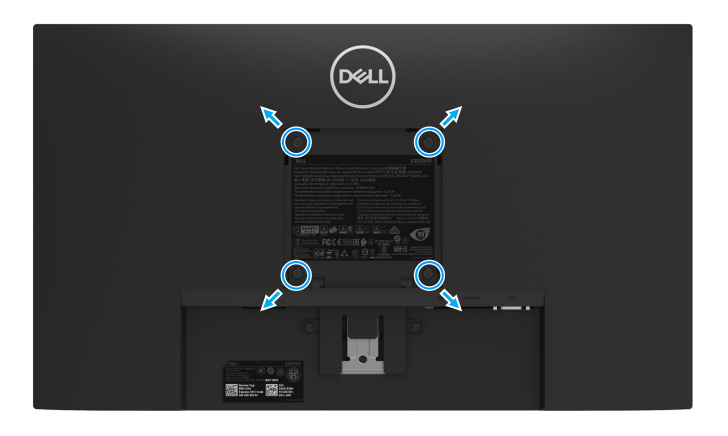

#### Rysunek 31. Montaż ścienny VESA

(i) UWAGA: Użyć śrub M4 x 10 mm, aby podłączyć monitor do zestawu do montażu na ścianie.

Zapoznać się z instrukcjami dołączonymi do zestawu montażowego z podstawą zgodną ze standardem VESA.

- 1. Umieścić panel monitora na miękkiej tkaninie lub poduszce na stabilnym, płaskim stole.
- 2. Zdemontować podstawę. Aby uzyskać więcej informacji, patrz Demontaż podstawy monitora.
- 3. Za pomocą śrubokręta wykręcić cztery śruby mocujące plastikową pokrywę.
- 4. Przymocować uchwyt montażowy z zestawu do montażu na ścianie do monitora.
- 5. Zamontować monitor na ścianie. Więcej informacji można znaleźć w dokumentacji dołączonej do zestawu do montażu na ścianie.
- (i) UWAGA: Do użytku wyłącznie z uchwytem ściennym z certyfikatem UL, CSA lub GS o minimalnej nośności 9,48 kg (20,89 lb) dla E2225HS, 11,52 kg (25,39 lb) dla E2425HS.

# Używanie funkcji pochylenia

Monitor można pochylić tak, aby uzyskać najwygodniejszy kąt widzenia.

(i) UWAGA: Podstawa nie jest zamontowana, gdy monitor jest wysyłany z fabryki.

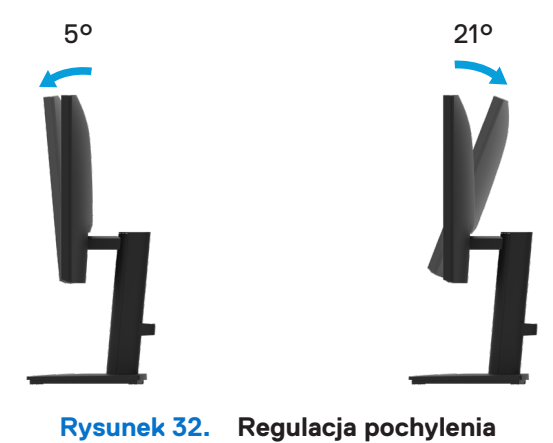

# Używanie wysokości

Wysokość monitora można regulować, aby uzyskać najwygodniejszy kąt widzenia.

#### E2225HS

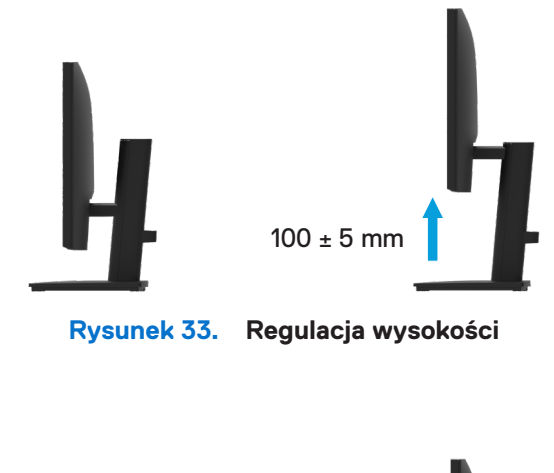

### E2425HS

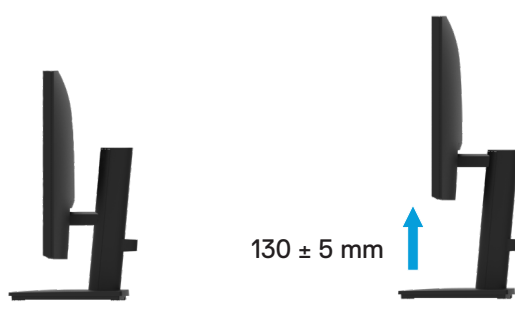

Rysunek 34. Regulacja wysokości

# **Obracanie (Lazy Susan)**

Monitor można obracać tak, aby uzyskać najwygodniejszy kąt widzenia.

### E2425HS

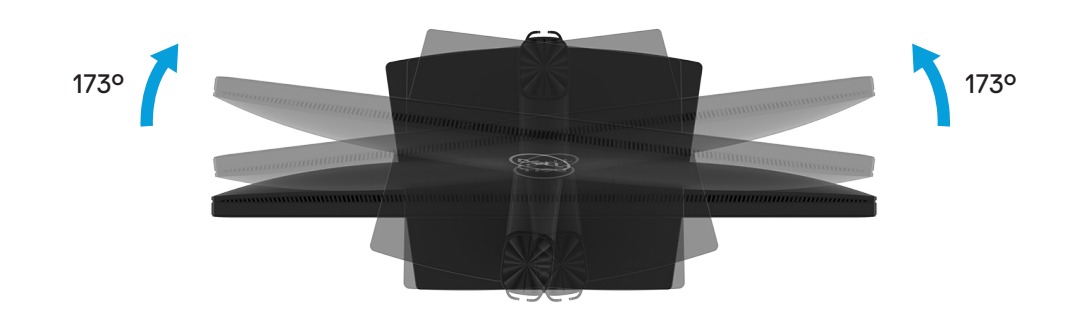

Rysunek 35. Regulacja obracania

# Obsługa monitora

# Podłączanie zasilania monitora

Naciśnij przycisk 🕛 w celu włączenia monitora.

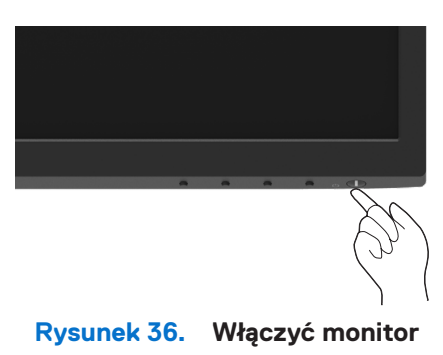

### Korzystanie z elementów sterujących na panelu przednim

Przyciski sterowania na dolnej krawędzi monitora umożliwiają regulację wyświetlanego obrazu.

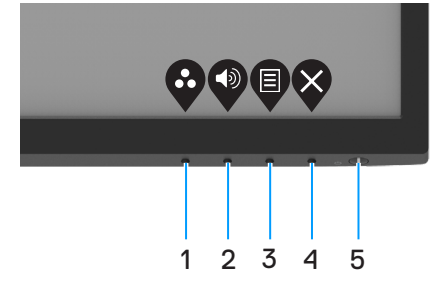

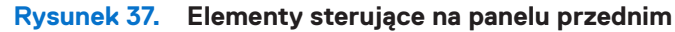

W poniższej tabeli opisano przyciski sterowania:

Tabela 17.Opis przycisków sterowania.

|   | Przyciski sterujące                                 | Opis                                                                                                    |
|---|-----------------------------------------------------|----------------------------------------------------------------------------------------------------|
| 1 | Ø                                                   | Użyj tego przycisku, aby wybrać z listy tryb ustawień wstępnych.                                                                                                    |
|   | Tryb ustawień wstępnych                             |                                                                                                    |
| 2 |                                                     | Użyj przycisku Głośność w celu uzyskaniabezpośredniego dostępu do menu sterowania "Głośność".                                                                                         |
|   | Głośność                                            |                                                                                                    |
| 3 |                                                     | Uaktywnianie menu ekranowego (OSD) lub uzyskiwanie dostępu do listy elementów/opcji<br>danej pozycji menu. Więcej informacji można znaleźć w części Dostęp do menu OSD.               |
|   | Menu                                                |                                                                                                    |
| 4 | Ø                                                   | Wyjście lub powrót do głównego menu OSD.                                                                                                    |
|   | Wyjście                                             |                                                                                                    |
| 5 | Przycisk zasilania<br>(z kontrolką stanu zasilania) | Włączanie i wyłączanie monitora.<br>Stałe białe światło oznacza, że monitor jest włączony i działa prawidłowo. Migające białe<br>światło oznacza, że monitor jest w trybie gotowości. |

## Korzystanie z funkcji blokady OSD

Przyciski sterowania na panelu przednim można zablokować, aby uniemożliwić dostęp do menu OSD i przycisku zasilania.

### Użyj menu Zablokuj, aby zablokować przyciski

1. Wybierz jedną z poniższych opcji.

| Deell             | Dell 2X Monitor       |  |  |   |           |           |     |
|-------------------|-----------------------|--|--|---|-----------|-----------|-----|
| Đ.                | Brightness / Contrast |  |  |   |           |           |     |
| $\langle \rangle$ |                       |  |  |   |           |           |     |
| Ð                 | Input Source          |  |  |   |           |           |     |
| 6                 | Color                 |  |  |   | Menu Butt | ons       |     |
| Ţ                 | Display               |  |  |   | Power But | ton       |     |
| Ł                 | Audio                 |  |  |   | Menu + Po | wer Butte | ons |
| Ξ                 |                       |  |  | ~ | Disable   |           |     |
| ☆                 | Personalize           |  |  |   |           |           |     |
| 1t                | Others                |  |  |   |           |           |     |
| 6                 | More Information      |  |  |   |           |           |     |
|                   |                       |  |  |   |           |           | 6   |
|                   |                       |  |  | Ŵ | ♥ ♥       | Ý         | V   |

Rysunek 38. Wybierz menu głównego OSD

2. Gdy pojawi się następujący komunikat, wybierz **Tak**, aby zablokować przyciski. Po zablokowaniu naciśnięcie dowolnego przycisku sterowania spowoduje wyświetlenie ikony blokady .

| Dell 2X Mon                   | itor                                                                   |                         |
|-------------------------------|------------------------------------------------------------------------|-------------------------|
| Are you sure<br>To unlock the | you want to lock the Menu Button<br>Buttons, refer to the User's Guide | ıs?<br>ə.               |
|                               | Yes No                                                                 | E2X25HS                 |
| Rysunek 39.                   | Komunikat blokady przy                                                 | 🔮 🔮 🗳 🇳<br>vcisków menu |

### Użyj przycisku sterowania na panelu przednim, aby zablokować przycisk(i)

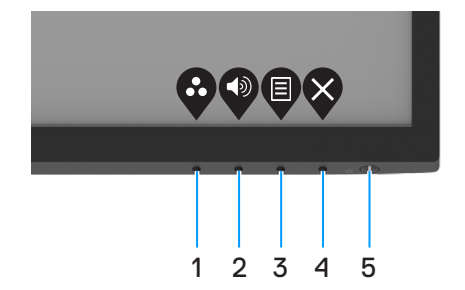

#### Rysunek 40. Przycisk sterowania na panelu przednim

1. Naciśnij Przycisk 4 i przytrzymaj go przez cztery sekundy, aż na ekranie wyświetlone zostanie menu.

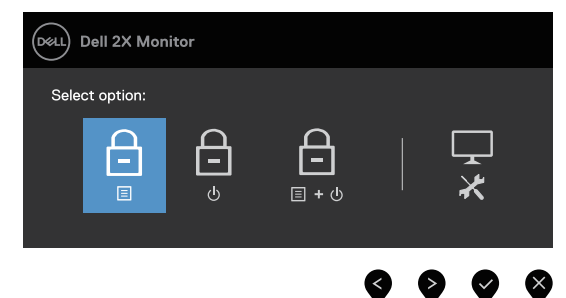

Rysunek 41. Opcja blokady przycisków menu

2. Wybierz jedną z poniższych opcji:

Tabela 18. Opis przycisków blokady.

|   | Орсје                                 | Opis                                                                                |
|---|---------------------------------------|-------------------------------------------------------------------------------------|
| 1 | Blokada przycisków menu               | Wybierz tę opcję, aby zablokować funkcję menu OSD.                                  |
| 2 | ے<br>ق<br>Blokada przycisku zasilania | Wybierz tę opcję, aby zablokować przycisk zasilania.                                |
| 3 | Blokada przycisków menu i zasilania   | Wybierz tę opcję, aby zablokować menu OSD i przycisk zasilania.                     |
| 4 | Wbudowana diagnostyka                 | Wybierz tę opcję, aby uruchomić wbudowaną diagnostykę, patrz Wbudowana diagnostyka. |

### Aby odblokować przyciski

Naciśnij **Przycisk 4** i przytrzymaj go przez cztery sekundy, aż na ekranie wyświetlone zostanie menu. W poniższej tabeli opisano opcje odblokowywania przycisków sterowania na panelu przednim.

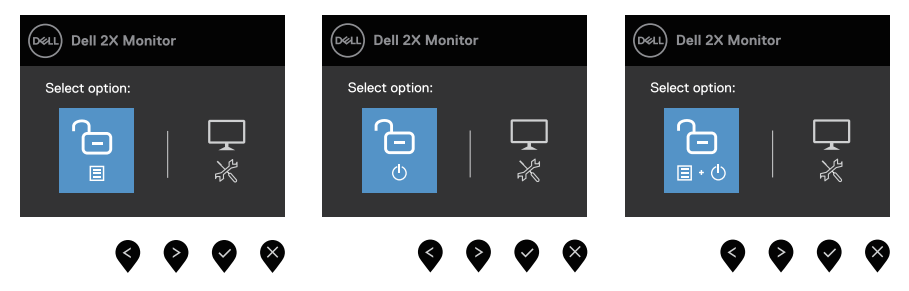

Rysunek 42. Opcja odblokowania

| Tahela 19  | Onis | nrzycisków | odblokowu  | iacv | ch  |
|------------|------|------------|------------|------|-----|
| labela 13. | Opis | pizyciskow | OUDIOROVVU | jący | CH. |

|   | Орсје                            | Opis                                                                                |
|---|----------------------------------|-------------------------------------------------------------------------------------|
| 1 |                                  | Wybierz tę opcję, aby odblokować funkcję menu OSD.                                  |
|   | Odblokowanie przycisków menu     |                                                                                     |
| 2 | ¢                                | Wybierz tę opcję, aby odblokować przycisk zasilania.                                |
|   | Odblokowanie przycisku zasilania |                                                                                     |
| 3 |                                  | Wybierz tę opcję, aby odblokować menu OSD i przycisk zasilania.                     |
|   | Odblokowanie przycisków menu i   |                                                                                     |
|   | zasilania                        |                                                                                     |
| 4 | *                                | Wybierz tę opcję, aby uruchomić wbudowaną diagnostykę, patrz Wbudowana diagnostyka. |
|   | Wbudowana diagnostyka            |                                                                                     |

### Elementy sterujące OSD

Przyciski na dolnej krawędzi monitora umożliwiają regulację ustawień obrazu.

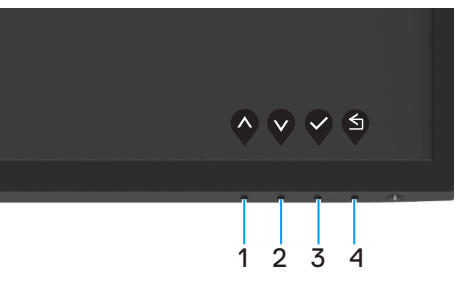

Rysunek 43. Elementy sterujące OSD

| Tabela 20. | Opis | przycisków | sterowania | OSD. |
|------------|------|------------|------------|------|
|            | Opio |            | 0.01010110 | 000. |

|   | Przyciski sterujące         | Opis                                                                    |
|---|-----------------------------|-------------------------------------------------------------------------|
| 1 | Góra                        | Użyj przycisku W górę, aby zwiększyć wartość lub przejść w górę w menu. |
|   | Gord                        |                                                                         |
| 2 | $\mathbf{\mathbf{\hat{v}}}$ | Użyj przycisku W dół, aby zmniejszyć wartość lub przejść w dół w menu.  |
|   | Dół                         |                                                                         |
| 3 |                             | Użyj przycisku OK, aby potwierdzić wybór w menu.                        |
|   | OK                          |                                                                         |
| 4 | S                           | Użyj przycisku Cofnij, aby wrócić do poprzedniego menu.                 |
|   | Do tyłu                     |                                                                         |

# Korzystanie z menu ekranowego (OSD)

### Dostęp do menu OSD

- (i) UWAGA: Wprowadzone zmiany są zapisywane automatycznie po przejściu do innego menu, wyjściu z menu OSD lub jego automatycznym wyłączeniu.
- 1. Naciśnij przycisk 🛡 , aby wyświetlić główne menu OSD.

|    |                                 |                  | <b>X</b> | Dell 2X Monitor       |                     |                |                 |           |     |
|----|---------------------------------|------------------|----------|-----------------------|---------------------|----------------|-----------------|-----------|-----|
|    |                                 |                  |          | Brightness / Contrast |                     |                |                 |           |     |
|    |                                 |                  | Ż        | Auto Adjust           | ÷Ċ:                 |                |                 | 75%       |     |
|    |                                 |                  | Ð        | Input Source          | . <del>.</del> . —— |                |                 |           |     |
|    |                                 |                  | \$       | Color                 | • —                 |                |                 | 75%       |     |
|    |                                 |                  | Ð        | Display               |                     |                |                 |           |     |
|    |                                 |                  | Ц        | Audio                 |                     |                |                 |           |     |
|    |                                 |                  |          | Menu                  |                     |                |                 |           |     |
|    |                                 |                  | 숩        | Personalize           |                     |                |                 |           |     |
|    |                                 |                  | 11       | Others                |                     |                |                 |           |     |
|    |                                 |                  | 1        | More Information      |                     |                |                 |           |     |
|    |                                 | _                |          |                       |                     |                | <b>Q Q</b>      |           |     |
|    |                                 |                  |          | Rysu                  | nek 44.             | Menu głó       | wne OSD         |           |     |
| 2. | Naciśnij przycisk podświetlona. | i 💙 , aby przejś | sć r     | między opcjai         | mi ustawie          | eń. Po przejśc | ciu z jednej ik | ony na dr | ugą |

- 3. Naciśnij raz przycisk 🔍 , aby uaktywnić podświetloną opcję.
- 4. Naciśnij przycisk 🛇 i 🛇 , aby wybrać żądany parametr.
- 5. Aby wprowadzić zmiany, naciśnij przycisk 🗞 , a następnie użyj przycisków 🛇 i 🛇 , zgodnie ze wskazaniami w menu.
- 6. Wybierz przycisk (), aby wrócić do poprzedniego menu.

nazwa opcji zostanie

#### Tabela 21. Drzewo OSD.

| lkona | Menu i podmenu                            | Opis                                                                                                    |  |  |  |
|-------|-------------------------------------------|----------------------------------------------------------------------------------------------------|--|--|--|
| ÷Ö    | Brightness/Contrast<br>(Jasność/Kontrast) | Ta opcja służy do sterowania ustawieniami jasności lub kontrastu.         Image: Symposize Color         Image: Symposize Color         Display         Auto Adjuzt         Polisplay         Audio         Image: Menu         Personalize         O Others         More Information                                                                                                    |  |  |  |
|       | Brightness<br>(Jasność)                   | Jasność dostosowuje luminancję podświetlenia (minimum 0; maksimum 100).<br>Nacisnąć przycisk 🍳 , aby zwiększyć jasność i nacisnąć przycisk 🔇 , aby zmniejszyć<br>poziom jasności.                                                                                                    |  |  |  |
|       | Contrast<br>(Kontrast)                    | Najpierw wyregulować jasność, a następnie wyregulować kontrast tylko wtedy, gdy<br>konieczna jest dalsza regulacja.<br>Nacisnąć przycisk , aby zwiększyć kontrast i nacisnąć przycisk , aby zmniejszyć<br>kontrast (Zakres: 0 - 100).<br>Funkcja kontrastu dostosowuje stopień różnicy między ciemnością i jasnością na ekranie.                                                                                                    |  |  |  |
| ¢     | Auto Adjust<br>(Automatyczna regulacja)   | Użyj tej pozycji do uaktywnienia automatycznych ustawień i menu regulacji.         wież poli 2X Monitor         Bightnesz / Contrast         Imput Source         Imput Source         Other         Display         Audo         More Adjust         Press ✓ to adjust the screen automatically.         Imput Source         Display         Audo         More         Presonalize         Others         Others         More Information    Podczas autoregulacji monitora do bieżącego wejścia pojawi się następujące okno dialogowe: Auto Adjustment in Progress Automatyczna regulacja umożliwia autoregulację monitora do przychodzącego sygnału wideo. Po użyciu funkcji Automatyczna regulacja można dalej wyregulować monitor za pomocą elementów sterowania Zegar pikselowy (Wstępna) i Faza (Dokładna) w menu Monitor. () UWAGA: Automatyczna regulacja nie zostanie wykonana, jeśli przycisk zostanie naciśnięty przy braku aktywnych sygnałów wejścia wideo lub podłączonych kabli. Opcja ta jest dostępna wyłącznie podczas używania złącza analogowego (VGA). |  |  |  |

| lkona | Menu i podmenu                                              | Opis                                                                                                    |  |  |  |  |  |
|-------|-------------------------------------------------------------|----------------------------------------------------------------------------------------------------|--|--|--|--|--|
| Ð     | Input Source<br>(Źródło sygnału wejściowego)                | Użyj menu Źródło wejścia do przełączenia między różnymi sygnałami wideo, które można podłączyć do monitora.                                                                                                    |  |  |  |  |  |
|       |                                                             | Image: Second system       VGA         Image: Second system       VGA         Image: Second system       DP         Image: Second system       HDMI         Image: Second system       HDMI         Image: Second system       HDMI         Image: Second system       HDMI         Image: Second system       Image: Second system         Image: Second system       HDMI         Image: Second system       Image: Second system         Image: Second system       Image: Second system         Image: Second system       Image: Second system         Image: Second system       Image: Second system         Image: Second system       Image: Second system         Image: Second system       Image: Second system         Image: Second system       Image: Second system         Image: Second system       Image: Second system         Image: Second system       Image: Second system         Image: Second system       Image: Second system         Image: Second system       Image: Second system         Image: Second system       Image: Second system         Image: Second system       Image: Second system         Image: Second system       Image: Second system         Image: Second system       Image: Second sys |  |  |  |  |  |
|       | VGA                                                         | Nacisnąć 👽 , aby wybrać źródło wejścia VGA w przypadku korzystania ze złącza VGA.                                                                                                    |  |  |  |  |  |
|       | DP                                                          | Nacisnąć 👽 , aby wybrać źródło wejścia DP w przypadku korzystania ze złącza DP.                                                                                                    |  |  |  |  |  |
|       | HDMI                                                        | Nacisnąć 👽 , aby wybrać źródło wejścia HDMI w przypadku korzystania ze złącza HDMI.                                                                                                    |  |  |  |  |  |
|       | Auto Select<br>(Automatyczny wybór)                         | Wybrać opcję <b>Automatyczny wybór</b> , aby wyszukać dostępne sygnały wejściowe.                                                                                                    |  |  |  |  |  |
|       | Options for DP/HDMI<br>(Opcje dla DP/HDMI)                  | <ul> <li>Umożliwia ustawienie tej funkcji na:</li> <li>Monit dla wielu wejść: Zawsze wyświetla komunikat "Switch to DP/HDMI Video<br/>Input" (Przełącz na wejście wideo DP/HDMI), aby użytkownik mógł wybrać, czy chce<br/>przełączyć, czy nie.</li> <li>Always Switch (Zawsze przełączaj): Automatycznie przełącza na wejście wideo<br/>DP/ HDMI (bez wyświetlania monitu) po podłączeniu kabla DisplayPort lub HDMI.</li> <li>Off (Wył): Nigdy nie przełącza się automatycznie na wejście wideo DP/HDMI po<br/>podłączeniu kabla DisplayPort lub HDMI.</li> <li>Nacisnąć joystick, aby potwierdzić wybór.</li> <li>(i) UWAGA: Ta funkcja jest niedostępna, gdy opcja Automatyczny wybór jest ustawiona</li> </ul>                                                                                                    |  |  |  |  |  |
|       | Reset Input Source<br>(Reset źródła sygnału<br>wejściowego) | Wybierz tę opcję, aby przywrócić domyślne źródło sygnału wejściowego.                                                                                                    |  |  |  |  |  |

| lkona | Menu i podmenu                             | Opis                                                                                                    |
|-------|--------------------------------------------|----------------------------------------------------------------------------------------------------|
|       | Color<br>(Kolor)                           | Użyj koloru, aby dostosować mod ustawień kolorów.<br>Oetu       Dell 2X Monitor         •():       Brightness / Contrast         •():       Brightness / Contrast         •():       Brightness / Contrast         •():       Input Color Format         •():       Input Source         •():       Reset Color         •():       Display                                                                                                    |
|       |                                            | Image: Constraint of the second second s                                              |
|       | Preset Modes<br>(Tryby ustawień wstępnych) | <ul> <li>Umożliwia wybór z listy wstępnie ustawionych trybów kolorów.</li> <li>Standard: Załaduj domyślne ustawienia kolorów monitora. Jest to domyślny tryb ustawień wstępnych.</li> <li>Ciepły: Zwiększ temperaturę barwową. Ekran jest cieplejszy i ma czerwono-żółty odcień.</li> <li>Zimny: Zmniejsz temperaturę barwową. Ekran jest chłodniejszy i ma niebieski odcień.</li> <li>Kolor niestandardowy: Umożliwia ręczne dostosowanie ustawień kolorów.</li> <li>Naciskając przyciski  i  można dostosować wartości trzech kolorów (R, G, B) i utworzyć własny wstępnie ustawiony tryb kolorów.</li> <li>Monitor <ul> <li>Prest Modes</li> <li>Prest Modes</li> <li>Cool</li> <li>Cool</li></ul></li></ul> |

| lkona | Menu i podmenu                                     | Opis                                                                                                    |
|-------|----------------------------------------------------|----------------------------------------------------------------------------------------------------|
|       | Input Color Format<br>(Format kolorów wejściowych) | <ul> <li>Umożliwia ustawienie trybu wejścia wideo:</li> <li><b>RGB</b>: Wybierz tę opcję, jeśli monitor jest podłączony do komputera lub odtwarzacza multimedialnego obsługującego wyjście RGB.</li> <li><b>YCbCr/YPbPr</b>*: Wybierz tę opcję, jeśli odtwarzacz multimedialny obsługuje tylko wyjście YCbCr/YPbPr.</li> </ul>                                                                                          |
|       |                                                    | Dell 2X Monitor   Imput Source   Imput Source   Reset Color   Imput Source   Display   Imput Source   Reset Color   VCbCr   Color   Display   Imput Source   Imput Source   Personalize   Imput Others   Imput Source                                                                                                    |
|       |                                                    | *Po wybraniu wejścia DP.<br>••• Brightness / Contrast Preset Modes<br>2 Auto Adjust Input Color Format V RGB                                                                                                    |
|       |                                                    | Input Source     Reset Color       Color     VPbPr       Display     Audio       Menu     Fersonalize       Others     Hour More Information                                                                                                    |
|       |                                                    |                                                                                                    |
|       |                                                    | <ul> <li>*Po Wybraniu Wejscha VGA.</li> <li>Dell 2X Monitor</li> <li>Brightness / Contrast</li> <li>Preset Modes</li> <li>Auto Adjust</li> <li>Input Color Format</li> <li>RGB</li> <li>Input Source</li> <li>Reset Color</li> <li>VobCr</li> <li>Color</li> <li>Color</li> <li>Display</li> <li>Audo</li> <li>Menu</li> <li>Personalize</li> <li>Others</li> <li>More Information</li> <li>Nore Information</li> </ul> |
|       |                                                    | *Po wybraniu wejścia <b>HDMI</b> .                                                                                                    |
|       | Reset Color<br>(Resetuj kolor)                     | Przywraca fabryczne ustawienia kolorów monitora.                                                                                                    |

| lkona | Menu i podmenu                                               | Opis                                                                                                    |                                                     |                                                                                           |  |  |  |  |  |
|-------|--------------------------------------------------------------|----------------------------------------------------------------------------------------------------|-----------------------------------------------------|-------------------------------------------------------------------------------------------|--|--|--|--|--|
|       | Display                                                      | Użyj opcji monitora do regulacji ustawień obrazu.                                                                                                    |                                                     |                                                                                           |  |  |  |  |  |
| Ч     | (Wyświetlacz)                                                | Dell 2X Meniter                                                                                                    |                                                     |                                                                                           |  |  |  |  |  |
|       |                                                              | Den 2X Monton                                                                                                    | Aspect Ratio                                        | > 16-9                                                                                    |  |  |  |  |  |
|       |                                                              | 🖉 Auto Adjust                                                                                                    | Horizontal Position                                 |                                                                                           |  |  |  |  |  |
|       |                                                              | Input Source                                                                                                    |                                                     |                                                                                           |  |  |  |  |  |
|       |                                                              | Display                                                                                                    | Sharpness<br>Pixel Clock                            | > 50                                                                                      |  |  |  |  |  |
|       |                                                              | r⊈ Audio                                                                                                    |                                                     |                                                                                           |  |  |  |  |  |
|       |                                                              | ≣ Menu<br>☆ Personalize                                                                                                    | Response Time                                       | > Normal                                                                                  |  |  |  |  |  |
|       |                                                              | II Others                                                                                                    | neset Display                                       |                                                                                           |  |  |  |  |  |
|       |                                                              | More Information                                                                                                    |                                                     |                                                                                           |  |  |  |  |  |
|       |                                                              |                                                                                                    |                                                     | $\mathbf{\hat{\nabla}} \mathbf{\hat{\nabla}} \mathbf{\hat{\nabla}} \mathbf{\hat{\nabla}}$ |  |  |  |  |  |
|       | Aspect Ratio<br>(Współczynnik proporcji)                     | Ustawianie współcz                                                                                                    | ynnika proporcji 16:9                               | 9, 4:3 lub 5:4.                                                                           |  |  |  |  |  |
|       | Horizontal Position                                          | Użyj 💊 lub 文 do p                                                                                                    | rzesunięcia obrazu v                                | w lewo i w prawo.                                                                         |  |  |  |  |  |
|       | (VGA input only)<br>(Pozycja pozioma)<br>(tylko wejście VGA) | Minimalna wartość v                                                                                                    | wynosi "0" (-). Maks                                | symalna wartość wynosi "100" (+).                                                         |  |  |  |  |  |
|       | Vertical Position                                            | Użyj 💊 lub 💙 do p                                                                                                    | Użyj 🔷 lub 💙 do przesunięcia obrazu w górę i w dół. |                                                                                           |  |  |  |  |  |
|       | (Pozycja pionowa)                                            | Minimalna wartość                                                                                                    | wynosi "0" (-). Maks                                | symalna wartość wynosi "100" (+).                                                         |  |  |  |  |  |
|       | (tylko wejście VGA)                                          | · · · ·                                                                                                    |                                                     |                                                                                           |  |  |  |  |  |
|       | Sharpness                                                    | Ta funkcja sprawia, że obraz wygląda na bardziej ostry lub bardziej miękki.                                                                                            |                                                     |                                                                                           |  |  |  |  |  |
|       | (Ostrosc)                                                    | Użyj 💱 lub 💱 do regulacji ostrości w zakresie od 0 do 100.                                                                                                    |                                                     |                                                                                           |  |  |  |  |  |
|       | Pixel Clock                                                  | Funkcja Zegar pikse                                                                                                    | lowy umożliwia dost                                 | osowanie jakości obrazu monitora do własnych                                              |  |  |  |  |  |
|       | (VGA input only)<br>(Zegar pikselowy)                        | preferencji.                                                                                                    |                                                     |                                                                                           |  |  |  |  |  |
|       | (tylko wejście VGA)                                          | Użyj 🎔 lub 🎔 do regulacji w celu uzyskania najlepszej jakości obrazu.                                                                                                  |                                                     |                                                                                           |  |  |  |  |  |
|       | Phase<br>(VGA input only)                                    | Jeśli zastosowanie regulacji Faza nie daje satysfakcjonujących wyników, użyj regulacji Zegar pikselowy (wstępna), a następnie użyj ponownie regulacji Faza (dokładna). |                                                     |                                                                                           |  |  |  |  |  |
|       | (Faza)                                                       |                                                                                                    |                                                     |                                                                                           |  |  |  |  |  |
|       | (tylko wejscie VGA)<br>Posnonse Time                         | Wybór opcji Normalny (8 ms) lub Szybki (5 ms).                                                                                                    |                                                     |                                                                                           |  |  |  |  |  |
|       | (Czas reakcji)                                               |                                                                                                    |                                                     |                                                                                           |  |  |  |  |  |
|       | Reset Display<br>(Resetui wyświetlacz)                       | Wybierz tę opcję do                                                                                                    | przywrócenia domy                                   | yślnych ustawień wyświetlania.                                                            |  |  |  |  |  |
| ~1    | Audio                                                        |                                                                                                    |                                                     |                                                                                           |  |  |  |  |  |
| Ч     | (Audio)                                                      | Dell 2X Monitor                                                                                                    |                                                     |                                                                                           |  |  |  |  |  |
|       |                                                              | <ul> <li>Brightness / Contrast</li> <li>Auto Adjust</li> </ul>                                                                                                    | Volume<br>Speaker                                   | > 50                                                                                      |  |  |  |  |  |
|       |                                                              | <ul> <li>Input Source</li> </ul>                                                                                                    | Reset Audio                                         |                                                                                           |  |  |  |  |  |
|       |                                                              | 🔂 Color 🖵 Display                                                                                                    |                                                     |                                                                                           |  |  |  |  |  |
|       |                                                              | u⊂j Audio                                                                                                    |                                                     |                                                                                           |  |  |  |  |  |
|       |                                                              | E Menu<br>✓ Personalize                                                                                                    |                                                     |                                                                                           |  |  |  |  |  |
|       |                                                              | If Others                                                                                                    |                                                     |                                                                                           |  |  |  |  |  |
|       |                                                              | ① More Information                                                                                                    |                                                     |                                                                                           |  |  |  |  |  |
|       |                                                              |                                                                                                    |                                                     | $\diamond \diamond \diamond \diamond$                                                     |  |  |  |  |  |
|       | Volume                                                       | Użyj przycisków do                                                                                                    | regulacji głośności.                                |                                                                                           |  |  |  |  |  |
|       | (Głośność)                                                   | Minimum to "0" (-).                                                                                                    | Maksimum to "100"                                   | (+).                                                                                      |  |  |  |  |  |
|       | Speaker<br>(Chafailt)                                        | Umożliwia włączenie                                                                                                    | e lub wyłączenie fun                                | kcji głośnika.                                                                            |  |  |  |  |  |
|       | Reset Audio                                                  | Wybierz te oncie, ah                                                                                                    | y przywrócić domyć                                  | ślne ustawienia dźwieku.                                                                  |  |  |  |  |  |
|       | (Reset Audio)                                                |                                                                                                    | , , , , , , , , , , , , , , , , , , ,               |                                                                                           |  |  |  |  |  |

| lkona | Menu i podmenu                  | Opis                                                                                                    |  |  |  |  |  |
|-------|---------------------------------|----------------------------------------------------------------------------------------------------|--|--|--|--|--|
|       | Menu<br>(Menu)                  | Wybierz tę opcję, aby wyregulować ustawienia OSD, takie jak języki OSD, czas pozostawania menu na ekranie itp.         Image: Straightness / Contrast       Language       > English         Auto Adjust       Transparency       > 20         Input Source       Timer       > 20 s         Color       Lock       > Disable         Display       Reset Menu |  |  |  |  |  |
|       | Language<br>(Język)             | Umożliwia ustawienie jednego z ośmiu języków menu OSD: Angielski, Hiszpański, Francuski,<br>Niemiecki, Portugalski Brazylijski, Rosyjski, Uproszczony Chiński lub Japoński.                                                                                                    |  |  |  |  |  |
|       | Transparency<br>(Przejrzystość) | Vybierz tę opcję, aby zmienić przezroczystość menu w zakresie od 0 do 100, naciskając<br>przycisk 💊 lub 🛇 .                                                                                                    |  |  |  |  |  |
|       | Timer<br>(Timer)                | zas wyświetlania OSD: umożliwia ustawienie czasu aktywności menu OSD po ostatnim<br>aciśnięciu przycisku.<br>żyj 💊 lub 💱 do regulacji suwaka w 1-sekundowych przyrostach, od 5 do 60 sekund.                                                                                                    |  |  |  |  |  |
|       | Lock<br>(Blokada)               | Zablokowanie przycisków sterowania monitora uniemożliwia używanie elementów regulacji.<br>Zapobiega także przypadkowej aktywacji, gdy kilka monitorów jest ustawionych obok siebie.                                                                                                    |  |  |  |  |  |
|       | Reset Menu<br>(Menu Reset)      | Wybierz tę opcję do przywrócenia domyślnych ustawień menu.                                                                                                    |  |  |  |  |  |

| lkona | Menu i podmenu                                  | Opis                                                                                                    |  |  |
|-------|-------------------------------------------------|----------------------------------------------------------------------------------------------------|--|--|
|       | Personalize<br>(Personalizuj)                   | Wybór tej opcji umożliwia ustawienie dwóch przycisków skrótu i funkcji wskaźnika LED zasilania.         Image: singer singer s |  |  |
|       | Shortcut Key 1<br>(Klawisz skrótu 1)            | Można wybrać jedną z następujących pozycji: Tryby ustawień wstępnych, Jasność/<br>Kontrast, Automatyczna regulacja, Źródło wejścia lub Współczynnik proporcji w celu<br>ustawienia jako przycisk skrótu 1.                                                                                                    |  |  |
|       | Shortcut Key 2<br>(Klawisz skrótu 2)            | Można wybrać jedną z następujących pozycji: Tryby ustawień wstępnych, Jasność/<br>Kontrast, Automatyczna regulacja, Źródło wejścia lub Współczynnik proporcji w celu<br>ustawienia jako przycisk skrótu 2.                                                                                                    |  |  |
|       | Power Button LED<br>(LED przycisku zasilania)   | Umożliwia ustawienie włączenia lub wyłączenia wskaźnika LED zasilania w trybie włączenia w celu oszczędzania energii.                                                                                                    |  |  |
|       | Reset Personalization<br>(Reset personalizacji) | Umożliwia przywrócenie domyślnego ustawienia przycisku skrótu.                                                                                                    |  |  |
| ŢŢ.   | Others<br>(Inne)                                | Dell 2X Monitor         Image: Dell 2X Monitor         Image: Dell 2X Monitor                                                                                                    |  |  |
|       | DDC/CI                                          | Funkcja DDC/CI (ang. Display Data Channel/Command                                                                                                    |  |  |
|       |                                                 | Interface() united wyrkontaine regulacji ustawier monitora przez oprogramowalne komputera.         Wybierz opcję Wył., aby wyłączyć tę funkcję.         Włącz tę funkcję w celu zapewnienia najwyższej jakości obsługi i optymalnego działania monitora.         Image: Dell 2X Monitor         Image: Reset Others         Image: Reset Others         Color         Image: Dieplav         Image: Reset Others         Image: Dieplav         Image: Reset Others         Image: Reset Others                                                                                                    |  |  |

| lkona | Menu i podmenu                                          | Opis                                                                                                    |  |
|-------|---------------------------------------------------------|----------------------------------------------------------------------------------------------------|--|
|       | LCD Conditioning<br>(Kondycjonowanie LCD)               | Umożliwia zmniejszenie liczby przypadków zatrzymywania obrazu. W zależności od stopnia zatrzymania obrazu program może działać przez dłuższy czas. Aby włączyć funkcję <b>Kondycjonowanie LCD</b> , wybierz opcję <b>Wł</b> .                                                                                                    |  |
|       |                                                         | Dell 2X Monitor   Image: Brightness / Contrast   DDC/CI   Auto Adjust   LCD Conditioning   Imput Source   Imput Source   Color   Factory Reset Others   Color   Display   Imput Source   Menu   Imput Source   Imput Source   Imput Source   Personalize   Imput Source   Imput Source <t< th=""></t<> |  |
|       | Reset Others<br>(Resetuj Inne)                          | Resetowanie wszystkich ustawień menu Inne do domyślnych ustawień fabrycznych.                                                                                                    |  |
|       | Factory Reset<br>(Przywracanie ustawień<br>fabrycznych) | Resetowanie wartości wszystkich ustawień do domyślnych ustawień fabrycznych. Są to także ustawienia dla testów ENERGY STAR.     Image: Color   Imput Source   Color   Imput Source   Color   Imput Source   Personalize   Imput Source   Menu   Personalize   Imput Nore Information     Imput Source     Factory Reset     Imput Source     Imput Source     Personalize     Imput Source     Imput Source        <                                                                             |  |

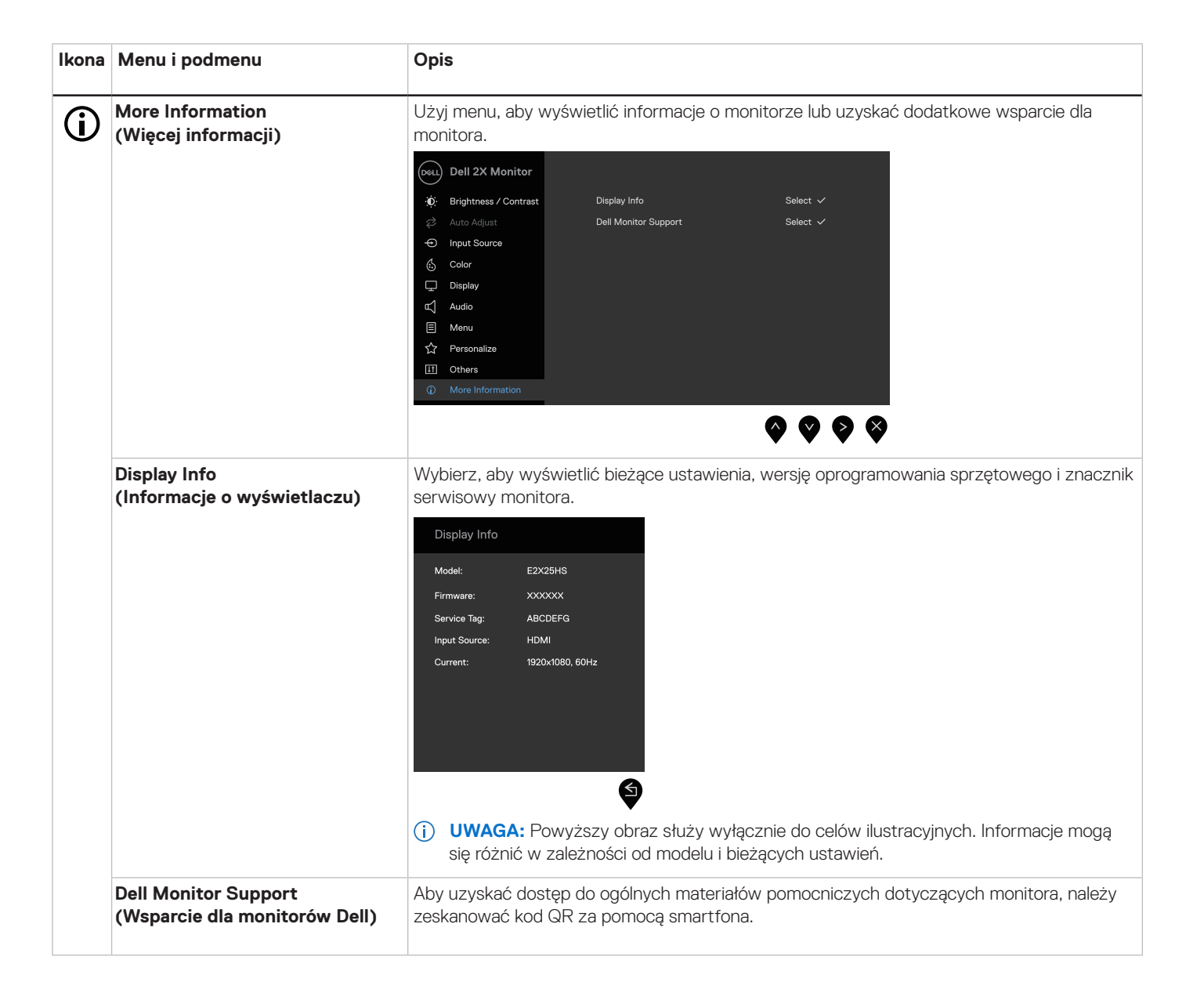

#### Komunikaty ostrzegawcze OSD

Poniższy komunikat z ostrzeżeniem dotyczącym zużycia energii odnosi się do funkcji jasności i pojawi się, gdy użytkownik po raz pierwszy ustawi poziom jasności powyżej poziomu domyślnego.

| Dell 2X Monit                                  | or                                        |                    |           |
|------------------------------------------------|-------------------------------------------|--------------------|-----------|
| Adjusting to this val<br>default level. Do you | ue will increase po<br>u want to continue | ower consumption a | above the |
|                                                | Yes                                       | No                 | E2X25HS   |
|                                                |                                           |                    |           |

Rysunek 45. Komunikat ostrzegawczy zasilania

Przed włączeniem funkcji Blokada pojawi się poniższy komunikat.

| Dell 2X Monito                       | br                                      |                                   |                |
|--------------------------------------|-----------------------------------------|-----------------------------------|----------------|
| Are you sure you<br>To unlock the Bu | u want to lock th<br>uttons, refer to t | e Menu Buttons<br>he User's Guide | ?              |
|                                      |                                         |                                   |                |
|                                      | Yes                                     | Νο                                | E2X25HS        |
|                                      |                                         |                                   | <b>8 8 8 9</b> |

#### Rysunek 46. Komunikat ostrzegawczy funkcji blokady

(i) UWAGA: Komunikat może się nieco różnić w zależności od wybranych ustawień.

Przed wyłączeniem funkcji DDC/CI pojawi się poniższy komunikat.

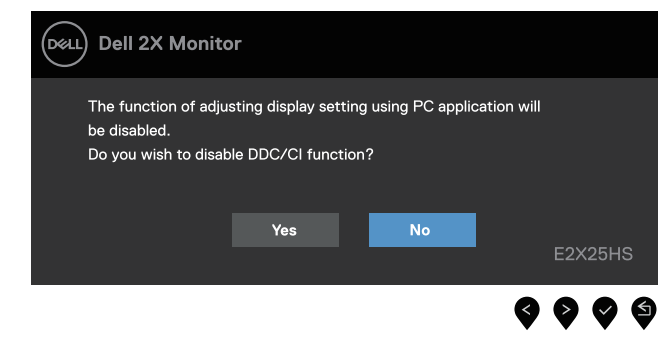

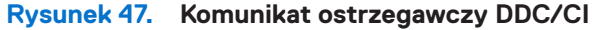

Po przejściu monitora do trybu gotowości pojawi się poniższy komunikat.

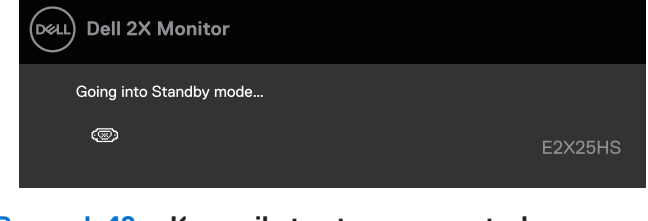

Rysunek 48. Komunikat ostrzegawczy trybu czuwania

Jeśli kabel VGA, DP lub HDMI nie jest podłączony, wyświetlone zostanie pływające okno dialogowe. Monitor przejdzie w tryb czuwania po 4 minutach, jeśli pozostanie w tym stanie.

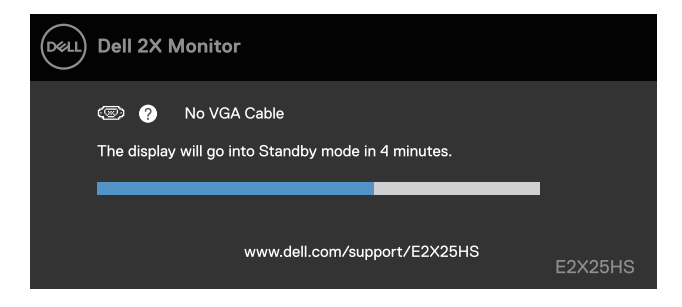

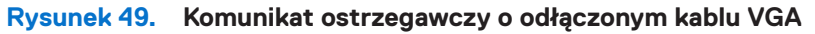

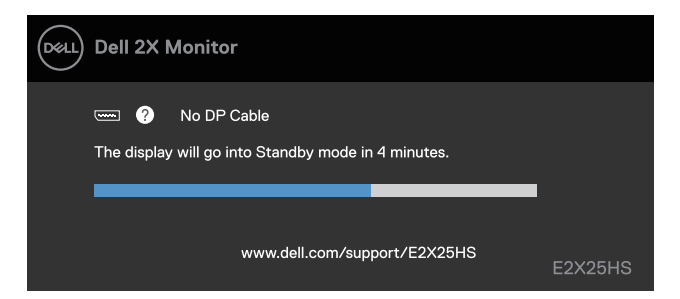

Rysunek 50. Komunikat ostrzegawczy o odłączonym kablu DP

| Dell 2X Monitor                                            |                |         |
|------------------------------------------------------------|----------------|---------|
| 🚥 🕐 No HDMI Cable<br>The display will go into Standby mode | in 4 minutes.  |         |
| www.dell.com/su                                            | upport/E2X25HS | E2X25HS |

Rysunek 51. Komunikat ostrzegawczy o odłączonym kablu HDMI

Więcej informacji można znaleźć w sekcji Rozwiązywanie problemów.

## Ustawienie maksymalnej rozdzielczości

(i) UWAGA: Kroki mogą się nieznacznie różnić w zależności od posiadanej wersji systemu Windows.

Aby ustawić maksymalną rozdzielczość monitora:

W systemach Windows 10 i Windows 11:

- 1. Kliknąć prawym przyciskiem myszy na pulpicie, a następnie Ustawienia wyświetlania.
- 2. W przypadku podłączenia więcej niż jednego monitora należy wybrać opcję E2225HS/E2425HS.
- 3. Kliknąć listę rozwijaną Ustawienia wyświetlania i wybrać 1920 x 1080.
- 4. Kliknąć przycisk Zachowaj zmiany.

Jeżeli nie widać opcji 1920 x 1080, należy zaktualizować sterownik graficzny do najnowszej wersji. W zależności od komputera należy wykonać jedną z poniższych procedur:

Jeśli posiadasz komputer stacjonarny lub laptop Dell:

- Przejdź na stronę www.dell.com/support, wprowadź swój identyfikator usługi i pobierz najnowszy sterownik karty graficznej. Jeśli używasz komputera innej firmy niż Dell (laptopa lub komputera stacjonarnego):
- Przejdź do witryny pomocy technicznej dla komputera innej firmy niż Dell i pobierz najnowsze sterowniki karty graficznej.
- Przejdź na stronę internetową karty graficznej i pobierz najnowsze sterowniki karty graficznej.

# Rozwiązywanie problemów

▲ OSTRZEŻENIE: Przed rozpoczęciem którejkolwiek z procedur opisanych w tej sekcji należy postępować zgodnie z Instrukcje bezpieczeństwa.

### Autotest

Monitor ma funkcję autotestu, która umożliwia sprawdzenie prawidłowości jego działania. Jeśli monitor i komputer są prawidłowo podłączone, ale ekran monitora pozostaje ciemny, należy uruchomić autotest monitora, wykonując poniższe czynności:

- 1. Wyłączyć komputer i monitor.
- 2. Odłączyć wszystkie kable wideo od monitora. Aby zapewnić prawidłowe działanie autotestu, należy odłączyć wszystkie kable cyfrowe z tyłu komputera.
- 3. Włączyć monitor.

Jeśli monitor nie wykrywa sygnału wideo i działa prawidłowo, na ekranie powinno pojawić się okno dialogowe (na czarnym tle). W trybie autotestu dioda LED zasilania pozostaje biała.

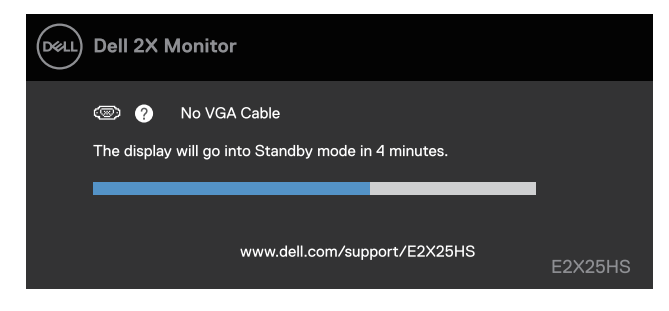

Rysunek 52. Komunikat ostrzegawczy o odłączonym kablu VGA

| Del | Dell 2X Monitor                                                        |         |
|-----|------------------------------------------------------------------------|---------|
|     | 📼 🕜 No DP Cable<br>The display will go into Standby mode in 4 minutes. |         |
|     | www.dell.com/support/E2X25HS                                           | E2X25HS |

Rysunek 53. Komunikat ostrzegawczy o odłączonym kablu DP

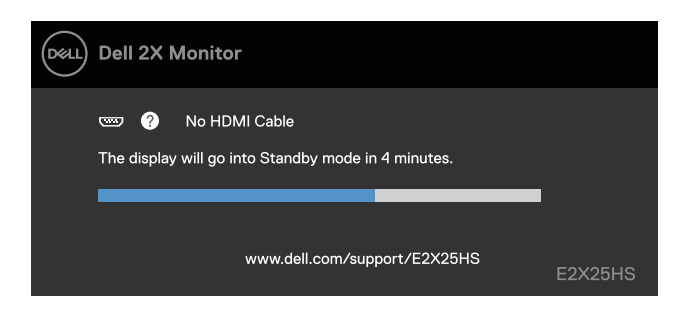

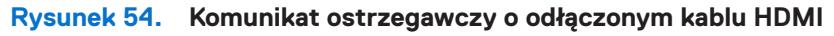

(i) UWAGA: Ten komunikat pojawia się również podczas normalnej pracy, gdy kabel wideo jest odłączony lub uszkodzony.

4. Wyłączyć monitor i ponownie podłączyć kabel wideo, a następnie włączyć komputer i monitor.

Jeśli po wykonaniu poprzedniej procedury ekran monitora pozostaje pusty, należy sprawdzić kontroler wideo i komputer pod kątem prawidłowego działania monitora.

## Wbudowana diagnostyka

Monitor ma wbudowane narzędzie diagnostyczne, które umożliwia określenie, czy nieprawidłowości działania ekranu są powiązane z monitorem czy z komputerem i kartą graficzną.

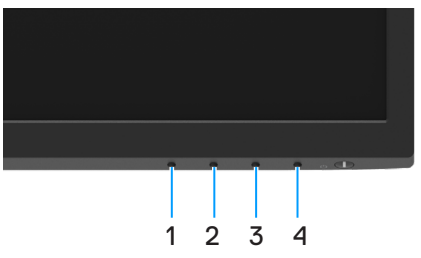

Rysunek 55. Wbudowane przyciski funkcji diagnostycznych

| Tabela 22. Opis etykiety. |
|---------------------------|
|---------------------------|

| Etykieta | Opis       |
|----------|------------|
| 1        | Przycisk 1 |
| 2        | Przycisk 2 |
| 3        | Przycisk 3 |
| 4        | Przycisk 4 |

Aby uruchomić wbudowane testy diagnostyczne:

- 1. Upewnij się, że ekran jest czysty (na powierzchni ekranu nie ma kurzu).
- 2. Naciśnij przycisk Przycisk 4 i przytrzymaj go przez około 4 sekundy, aż do wyświetlenia menu.
- Za pomocą Przycisku 1 lub 2 wybierz i naciśnij w celu potwierdzenia. Na początku programu diagnostycznego pojawi się szary wzór testowy.
- 4. Uważnie sprawdź ekran pod kątem nieprawidłowości.
- 5. Naciśnij Przycisk 1, aby zmienić wzory testowe.
- 6. Powtórz czynności 4 i 5, aby sprawdzić wyświetlanie kolorów czerwonego, zielonego, niebieskiego, czarnego, białego i tekstu.
- 7. Podczas testu koloru białego sprawdź ekran pod kątem jednolitości bieli i tego czy nie ma ona odcienia zielonkawego/czerwonawego itp.
- 8. Naciśnij Przycisk 1, aby zakończyć program diagnostyczny.

# Typowe problemy

Poniższa tabela zawiera ogólne informacje o mogących wystąpić typowych problemach związanych z monitorem oraz ich możliwe rozwiązania.

| Tabela 23. | Typowe problemy | i rozwiązania. |
|------------|-----------------|----------------|
|------------|-----------------|----------------|

| Typowe objawy                               | Możliwe rozwiązania                                                                                                    |
|---------------------------------------------|----------------------------------------------------------------------------------------------------|
| Brak wideo/wyłączona dioda LED<br>zasilania | <ul> <li>Upewnić się, że kabel wideo łączący monitor z komputerem jest prawidłowo podłączony i zabezpieczony.</li> <li>Sprawdzić, czy gniazdo zasilania działa prawidłowo przy użyciu innego sprzętu elektrycznego.</li> <li>Upewnić się, że przycisk zasilania jest wciśnięty.</li> <li>Upewnić się, że wybrano prawidłowe źródło sygnału wejściowego w menu Input Source (Źródło sygnału wejściowego).</li> <li>Zwiekrzyć jezpoźć i kontrast za pomoca monu ekropowego.</li> </ul> |
| zasilania                                   | <ul> <li>Przeprowadzić autotest funkcji monitora.</li> <li>Sprawdzić, czy styki złącza kabla wideo nie są wygięte lub złamane.</li> <li>Uruchomić wbudowaną diagnostykę.</li> <li>Upewnić się, że wybrano prawidłowe źródło sygnału wejściowego w menu Input Source (Źródło sygnału wejściowego).</li> </ul>                                                                                                    |
| Słaba ostrość                               | <ul> <li>Wyeliminować przedłużacze wideo.</li> <li>Zresetować monitor do ustawień fabrycznych (<b>Przywracanie ustawień fabrycznych</b>).</li> <li>Zmienić rozdzielczość wideo na prawidłowy współczynnik proporcji.</li> </ul>                                                                                                    |
| Trzęsące się/rozedrgane wideo               | <ul> <li>Zresetować monitor do ustawień fabrycznych (<b>Przywracanie ustawień fabrycznych</b>).</li> <li>Sprawdzić czynniki środowiskowe.</li> <li>Przenieść monitor i przeprowadzić test w innym pomieszczeniu.</li> </ul>                                                                                                    |
| Brakujące piksele                           | <ul> <li>Wyłączyć monitor i włączyć go ponownie.</li> <li>Stale wyłączony piksel jest naturalną wadą, która może wystąpić w technologii LCD.</li> <li>Więcej informacji na temat zasad dotyczących jakości i pikseli monitorów firmy Dell można znaleźć w witrynie pomocy technicznej firmy Dell pod adresem: www.dell.com/pixelguidelines.</li> </ul>                                                                                                    |
| Zablokowane piksele                         | <ul> <li>Wyłączyć monitor i włączyć go ponownie.</li> <li>Stale wyłączony piksel jest naturalną wadą, która może wystąpić w technologii LCD.</li> <li>Więcej informacji na temat zasad dotyczących jakości i pikseli monitorów firmy Dell można znaleźć w witrynie pomocy technicznej firmy Dell pod adresem: www.dell.com/pixelguidelines.</li> </ul>                                                                                                    |
| Problemy z jasnością                        | <ul> <li>Zresetować monitor do ustawień fabrycznych (<b>Przywracanie ustawień fabrycznych</b>).</li> <li>Wyregulować jasność i kontrast za pomocą menu ekranowego.</li> </ul>                                                                                                    |
| Zniekształcenia geometryczne                | <ul> <li>Zresetować monitor do ustawień fabrycznych (<b>Przywracanie ustawień fabrycznych</b>).</li> <li>Wyregulować poziomo i pionowo za pomocą menu ekranowego.</li> </ul>                                                                                                    |
| Linie poziome/pionowe                       | <ul> <li>Zresetować monitor do ustawień fabrycznych (Przywracanie ustawień fabrycznych).</li> <li>Przeprowadzić autotest monitora i sprawdzić, czy te linie są również w trybie autotestu.</li> <li>Sprawdzić, czy styki złącza kabla wideo nie są wygięte lub złamane.</li> <li>Uruchomić wbudowaną diagnostykę.</li> </ul>                                                                                                    |
| Problemy z synchronizacją                   | <ul> <li>Zresetować monitor do ustawień fabrycznych (Przywracanie ustawień fabrycznych).</li> <li>Przeprowadzić autotest monitora, aby sprawdzić, czy zakodowany ekran pojawia się w trybie autotestu.</li> <li>Sprawdzić, czy styki złącza kabla wideo nie są wygięte lub złamane.</li> <li>Zrestartować komputer w trybie awaryjnym.</li> </ul>                                                                                                    |
| Kwestie związane z<br>bezpieczeństwem       | <ul> <li>Nie przeprowadzać żadnych czynności związanych z rozwiązywaniem problemów.</li> <li>Natychmiast skontaktować się z firmą Dell.</li> </ul>                                                                                                    |

| Typowe objawy                                                                            | Możliwe rozwiązania                                                                                                    |  |  |
|------------------------------------------------------------------------------------------|----------------------------------------------------------------------------------------------------|--|--|
| Problemy okresowe                                                                        | <ul> <li>Przetestować różne Tryby ustawień wstępnych w menu OSD ustawień Koloru. Wyregulować<br/>wartość R/G/B w opcji Kolor niestandardowy w menu OSD Ustawienia Koloru.</li> </ul>                      |  |  |
|                                                                                          | <ul> <li>Zmienić wejściowy format kolorów na RGB lub YCbCr/YPbPr w menu OSD ustawień<br/>Koloru.</li> </ul>                                                                                               |  |  |
|                                                                                          | Uruchomić wbudowaną diagnostykę.                                                                                                    |  |  |
| Brakujący kolor                                                                          | Przeprowadzić autotest funkcji monitora.                                                                                                    |  |  |
|                                                                                          | <ul> <li>Upewnić się, że kabel wideo łączący monitor z komputerem jest prawidłowo podłączony i<br/>zabezpieczony.</li> </ul>                                                                              |  |  |
|                                                                                          | Sprawdzić, czy styki złącza kabla wideo nie są wygięte lub złamane.                                                                                                    |  |  |
| Nieprawidłowy                                                                            | <ul> <li>Przetestować różne Tryby ustawień wstępnych w menu OSD ustawień Koloru. Wyregulować<br/>wartość R/G/B w opcji Kolor niestandardowy w menu OSD Ustawienia Koloru.</li> </ul>                      |  |  |
|                                                                                          | <ul> <li>Zmienić wejściowy format kolorów na RGB lub YCbCr/YPbPr w menu OSD ustawień<br/>Koloru.</li> </ul>                                                                                               |  |  |
|                                                                                          | Uruchomić wbudowaną diagnostykę.                                                                                                    |  |  |
| Retencja obrazu ze statycznego<br>obrazu pozostawionego na<br>monitorze przez długi czas | <ul> <li>Ustawić ekran tak, aby wyłączał się po kilku minutach bezczynności. Można to zmienić w<br/>Opcjach zasilania systemu Windows lub ustawieniach Oszczędzania energii komputera<br/>Mac.</li> </ul> |  |  |
|                                                                                          | Alternatywą może być dynamicznie zmieniający się wygaszacz ekranu.                                                                                                    |  |  |
| Smużenie lub przeostrzanie wideo                                                         | <ul> <li>Zmienić czas reakcji w OSD Wyświetlacza na szybki lub normalny, w zależności od aplikacji<br/>i sposobu użytkowania.</li> </ul>                                                                  |  |  |

# Problemy specyficzne dla produktu

 Tabela 24.
 Problemy i rozwiązania specyficzne dla produktu.

| Specyficzne objawy                                                      | Możliwe rozwiązania                                                                                                    |  |  |
|-------------------------------------------------------------------------|----------------------------------------------------------------------------------------------------|--|--|
| Za mały obraz ekranowy                                                  | • Sprawdź ustawienie <b>Współczynnik proporcji</b> w pozycji <b>Monitor</b> w menu OSD.                                                                                            |  |  |
|                                                                         | • Zresetuj monitor do ustawień fabrycznych ( <b>Przywracanie ustawień fabrycznych</b> ).                                                                                           |  |  |
| Nie można wyregulować monitora                                          | • Wyłącz monitor, odłącz przewód zasilający, ponownie podłącz, a następnie włącz monitor.                                                                                          |  |  |
| przyciskami na spodzie panelu                                           | <ul> <li>Sprawdź, czy menu OSD nie jest zablokowane. Jeśli tak, naciśnij i przytrzymaj przez cztery<br/>sekundy przycisk Zakończ (przycisk 4) w celu odblokowania.</li> </ul>      |  |  |
| Brak sygnału wejścia po naciśnięciu<br>elementów sterowania użytkownika | <ul> <li>Sprawdź źródło sygnału. Upewnij się, że komputer nie jest w trybie gotowości lub uśpienia,<br/>przesuwając mysz lub naciskając dowolny klawisz na klawiaturze.</li> </ul> |  |  |
|                                                                         | <ul> <li>Sprawdź, czy kabel wideo jest prawidłowo podłączony. W razie potrzeby odłącz i podłącz<br/>ponownie kabel wideo.</li> </ul>                                               |  |  |
|                                                                         | Zresetuj komputer lub odtwarzacz wideo.                                                                                                    |  |  |
| Obraz nie wypełnia całego ekranu                                        | <ul> <li>Ze względu na różne formaty wideo (współczynnik proporcji) filmów DVD monitor może<br/>wyświetlać obraz na pełnym ekranie.</li> </ul>                                     |  |  |
|                                                                         | Uruchom wbudowane testy diagnostyczne.                                                                                                    |  |  |

# Informacje dotyczące przepisów

#### Powiadomienia FCC (tylko USA) i inne informacje regulacyjne

Powiadomienia FCC i inne informacje dotyczące przepisów można znaleźć na stronie internetowej dotyczącej zgodności z przepisami pod adresem www.dell.com/regulatory\_compliance

#### Baza danych produktów UE dla etykiety energetycznej i karty informacyjnej produktu

E2225HS: https://eprel.ec.europa.eu/qr/1999269

E2425HS: https://eprel.ec.europa.eu/qr/1999279

# Kontakt z Dell

Aby skontaktować się z firmą Dell w sprawach dotyczących sprzedaży, pomocy technicznej lub obsługi klienta, patrz www.dell.com/contactdell.

- (i) UWAGA: Dostępność zależy od kraju i produktu, a niektóre usługi mogą być niedostępne w danym kraju.
- (i) UWAGA: Jeśli nie masz aktywnego połączenia internetowego, możesz znaleźć informacje kontaktowe na fakturze zakupu, liście przewozowym, rachunku lub w katalogu produktów Dell.